## Inspiron 3668 Manuale di servizio

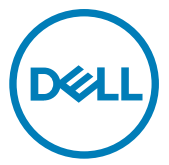

Modello computer: Inspiron 3668 Modello normativo: D19M Tipo normativo: D19M003

### Messaggi di N.B., Attenzione e Avvertenza

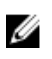

N.B.: un messaggio N.B. (Nota Bene) indica informazioni importanti che contribuiscono a migliorare l'utilizzo del prodotto.

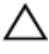

ATTENZIONE: Un messaggio di ATTENZIONE indica un danno potenziale all'hardware o la perdita di dati, e spiega come evitare il problema.

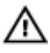

AVVERTENZA: Un messaggio di AVVERTENZA indica un rischio di danni materiali, lesioni personali o morte.

© 2017-2019 Dell Inc. o sue affiliate. Tutti i diritti riservati. Dell, EMC e gli altri marchi sono marchi commerciali di Dell Inc. o delle sue sussidiarie. Gli altri marchi possono essere marchi dei rispettivi proprietari.

2019 - 02

Rev. A01

# Sommario

| Prima di intervenire sui componenti interni del computer               |                 |
|------------------------------------------------------------------------|-----------------|
| Operazioni preliminari                                                 | 9               |
| Dopo aver effettuato interventi sui componenti<br>interni del computer | 10              |
| Istruzioni di sicurezza                                                | 11              |
| Strumenti consigliati                                                  | 13              |
| Elenco viti                                                            | 14              |
| Vista interna del computer                                             | 15              |
| Componenti della scheda di sistema                                     | 16              |
| Rimozione del coperchio del computer<br>Procedura                      | <b>18</b><br>18 |
| Ricollocamento del coperchio del computer<br>Procedura                 | <b> 20</b>      |
| Rimozione della cornice anteriore<br>Prerequisiti<br>Procedura         | <b>21</b><br>21 |

| Ricollocamento della cornice anteriore         |    |
|------------------------------------------------|----|
| Procedura                                      | 24 |
| Post-requisiti                                 | 24 |
| Rimozione dei moduli di memoria                | 25 |
| Prerequisiti                                   |    |
| Procedura                                      | 25 |
| Ricollocamento dei moduli di memoria           | 28 |
| Procedura                                      | 28 |
| Post-requisiti                                 | 29 |
| Rimozione della scheda grafica                 | 30 |
| Prerequisiti                                   |    |
| Procedura                                      | 30 |
| Ricollocamento della scheda grafica            | 34 |
| Procedura                                      | 34 |
| Post-requisiti                                 | 34 |
| Rimozione del disco rigido da 3,5 pollici      | 35 |
| Prerequisiti                                   |    |
| Procedura                                      | 35 |
| Ricollocamento del disco rigido da 3,5 pollici | 40 |
| Procedura                                      | 40 |
| Post-requisiti                                 | 40 |
| Rimozione del disco rigido da 2,5 pollici      | 41 |
| Prerequisiti                                   |    |
| Procedura                                      | 41 |

| Ricollocamento del disco rigido da 2,5 pollici  | 45 |
|-------------------------------------------------|----|
| Procedura                                       | 45 |
| Post-requisiti                                  | 45 |
| Rimozione dell'unità ottica                     | 46 |
| Prerequisiti                                    |    |
| Procedura                                       | 46 |
| Ricollocamento dell'unità ottica                | 51 |
| Procedura                                       | 51 |
| Post-requisiti                                  | 51 |
| Rimozione della batteria pulsante               | 52 |
| Prerequisiti                                    | 52 |
| Procedura                                       | 52 |
| Ricollocamento della batteria pulsante          | 55 |
| Procedura                                       | 55 |
| Post-requisiti                                  | 55 |
| Rimozione della scheda per reti senza fili      | 56 |
| Prerequisiti                                    |    |
| Procedura                                       | 56 |
| Ricollocamento della scheda per reti senza fili | 59 |
| Procedura                                       | 59 |
| Post-requisiti                                  | 60 |
| Rimozione dei moduli dell'antenna               | 61 |
| Prerequisiti                                    | 61 |
| Procedura                                       | 61 |

| Ricollocamento dei moduli dell'antenna     | 64 |
|--------------------------------------------|----|
| Procedura                                  | 64 |
| Post-requisiti                             | 64 |
| Rimozione del modulo di Accensione         | 65 |
| Prerequisiti                               |    |
| Procedura                                  |    |
| Ricollocamento del modulo di Accensione    |    |
| Procedura                                  | 68 |
| Post-requisiti                             |    |
| Rimozione della ventola del telaio         | 69 |
| Prerequisiti                               | 69 |
| Procedura                                  |    |
| Ricollocamento della ventola del telaio    | 72 |
| Procedura                                  | 72 |
| Post-requisiti                             | 72 |
| Rimozione dell'unità di alimentazione      |    |
| Prerequisiti                               | 73 |
| Procedura                                  | 73 |
| Ricollocamento dell'unità di alimentazione | 77 |
| Procedura                                  | 77 |
| Post-requisiti                             | 77 |
| Rimozione della ventola del processore     | 78 |
| Prerequisiti                               | 78 |
| Procedura                                  |    |

| Ricollocamento della ventola del processore         | 81  |
|-----------------------------------------------------|-----|
| Procedura                                           | 81  |
| Post-requisiti                                      | 81  |
| Rimozione del dissipatore di calore del processore  | 82  |
| Prerequisiti                                        | 82  |
| Procedura                                           | 82  |
| Ricollocamento del dissipatore di calore del        |     |
| processore                                          | 84  |
| Procedura                                           | 84  |
| Post-requisiti                                      | 84  |
| Rimozione della scheda di sistema                   | 85  |
| Prerequisiti                                        | 85  |
| Procedura                                           | 86  |
| Ricollocamento della scheda di sistema              | 89  |
| Procedura                                           | 89  |
| Post-requisiti                                      | 89  |
| Programma di installazione del BIOS                 | 91  |
| Panoramica sul BIOS                                 | 91  |
| Inserimento del programma di installazione del BIOS | 91  |
| Opzioni di installazione del sistema                | 91  |
| Cancellazione delle password dimenticate            | 99  |
| Prerequisiti                                        | 99  |
| Procedura                                           | 99  |
| Post-requisiti                                      | 101 |
| Cancellazione delle impostazioni CMOS               | 102 |
| Prerequisiti                                        | 102 |
| Procedura                                           | 102 |

| Post-requisiti                                                     | 104        |
|--------------------------------------------------------------------|------------|
| Aggiornamento del BIOS                                             | 105        |
|                                                                    |            |
| Come ottenere assistenza e contattare Dell                         |            |
| Come ottenere assistenza e contattare Dell<br>Risorse di self-help | <b>106</b> |

## Prima di intervenire sui componenti interni del computer

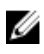

N.B.: Le immagini contenute in questo documento possono differire a seconda della configurazione ordinata.

### Operazioni preliminari

- 1 Salvare e chiudere tutti i file aperti e uscire da tutte le applicazioni in esecuzione.
- 2 Arrestare il computer. Fare clic su Start 😃 Alimentazione Arresta il sistema.

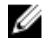

- N.B.: Se si utilizza un sistema operativo diverso, consultare la documentazione relativa alle istruzioni sullo spegnimento del sistema operativo.
- **3** Scollegare il computer e tutte le periferiche collegate dalle rispettive prese elettriche.
- **4** Scollegare tutti i dispositivi e le periferiche di rete collegati, come tastiera, mouse e monitor, dal computer.
- 5 Rimuovere qualsiasi scheda flash e disco ottico dal computer, se applicabile.
- 6 Dopo aver scollegato il computer, tenere premuto il pulsante di alimentazione per circa 5 secondi per mettere a terra la scheda di sistema.

### Dopo aver effettuato interventi sui componenti interni del computer

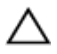

### ATTENZIONE: Lasciare viti sparse o allentate all'interno del computer potrebbe danneggiarlo gravemente.

- 1 Ricollocare tutte le viti e accertarsi che non rimangano viti sparse all'interno del computer.
- 2 Collegare eventuali periferiche, cavi o dispositivi esterni rimossi prima di aver iniziato gli interventi sul computer.
- **3** Ricollocare eventuali schede multimediali, dischi e qualsiasi altra parte rimossa prima di aver iniziato gli interventi sul computer.
- 4 Collegare il computer e tutte le periferiche collegate alle rispettive prese elettriche.
- **5** Accendere il computer.

# Istruzioni di sicurezza

Utilizzare le seguenti istruzioni di sicurezza per proteggere il computer da danni potenziali e per garantire la propria sicurezza personale.

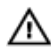

AVVERTENZA: Prima di effettuare interventi sui componenti interni, leggere le informazioni sulla sicurezza fornite assieme al computer. Per maggiori informazioni sulle procedure consigliate relative alla sicurezza, consultare la home page Conformità alle normative su <u>www.dell.com/</u> <u>regulatory\_compliance</u>.

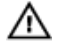

AVVERTENZA: Scollegare tutte le fonti di alimentazione prima di aprire il coperchio o i pannelli del computer. Dopo aver eseguito gli interventi sui componenti interni del computer, ricollocare tutti i coperchi, i pannelli e le viti prima di collegare la presa elettrica.

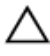

ATTENZIONE: Per evitare danni al computer, assicurarsi che la superficie di lavoro sia piana e pulita.

ATTENZIONE: Per evitare danni ai componenti e alle schede, maneggiarli dai bordi ed evitare di toccare piedini e contatti.

ATTENZIONE: L'utente dovrà eseguire solo interventi di risoluzione dei problemi e le riparazioni nella misura autorizzata e secondo le direttive ricevute dal team dell'assistenza tecnica Dell. I danni dovuti alla manutenzione non autorizzata da Dell non sono coperti dalla garanzia. Consultare le istruzioni di sicurezza fornite insieme al prodotto o all'indirizzo www.dell.com/regulatory\_compliance.

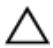

ATTENZIONE: Prima di toccare qualsiasi componente interno del computer, scaricare a terra l'elettricità statica del corpo toccando una superficie metallica non verniciata, ad esempio sul retro del computer. Nel corso delle varie operazioni, toccare di tanto in tanto una superficie metallica non verniciata per scaricare l'elettricità statica eventualmente accumulata che potrebbe danneggiare i componenti interni.  $\triangle$ 

ATTENZIONE: Per scollegare un cavo, afferrare il connettore o la linguetta di tiramento, non il cavo stesso. Alcuni cavi sono dotati di connettori con linguette di blocco o viti a testa zigrinata che bisogna sganciare prima di scollegare il cavo. Quando si scollegano i cavi, mantenerli allineati uniformemente per evitare di piegare eventuali piedini dei connettori. Quando si collegano i cavi, accertarsi che le porte e i connettori siano orientati e allineati correttamente.

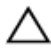

ATTENZIONE: Premere ed estrarre eventuali schede installate nel lettore di schede multimediali.

# Strumenti consigliati

Le procedure in questo documento potrebbero richiedere i seguenti strumenti:

- · Cacciavite a croce n. 1
- · Graffietto in plastica

# Elenco viti

La seguente tabella fornisce l'elenco delle viti utilizzate per la messa in sicurezza di diversi componenti al computer.

#### Tabella 1. Elenco viti

| Componente                     | Fissata al                                 | Tipo di vite  | Quantità |
|--------------------------------|--------------------------------------------|---------------|----------|
| Coperchio del<br>computer      | Telaio                                     | #6-32 x L6.35 | 2        |
| Ventola del telaio             | Telaio                                     | #6-32 x L6.35 | 4        |
| disco rigido da 3,5<br>pollici | Telaio laterale                            | #6-32 x L6.35 | 1        |
| disco rigido da 3,5<br>pollici | Supporto del disco<br>rigido               | # 6-32 x L3.6 | 4        |
| Unità ottica                   | Telaio laterale                            | # 6-32 x L3.6 | 1        |
| Unità ottica                   | supporto dell'unità<br>ottica              | M2 x L2       | 3        |
| Scheda senza fili              | Scheda di sistema                          | M2 x L3.5     | 1        |
| Ventola del<br>processore      | Dissipatore di<br>calore del<br>processore | M6 x L10      | 4        |
| Unità di<br>alimentazione      | Telaio                                     | #6-32 x L6.35 | 3        |
| Scheda di sistema              | Telaio                                     | #6-32 x L6.35 | 8        |

## Vista interna del computer

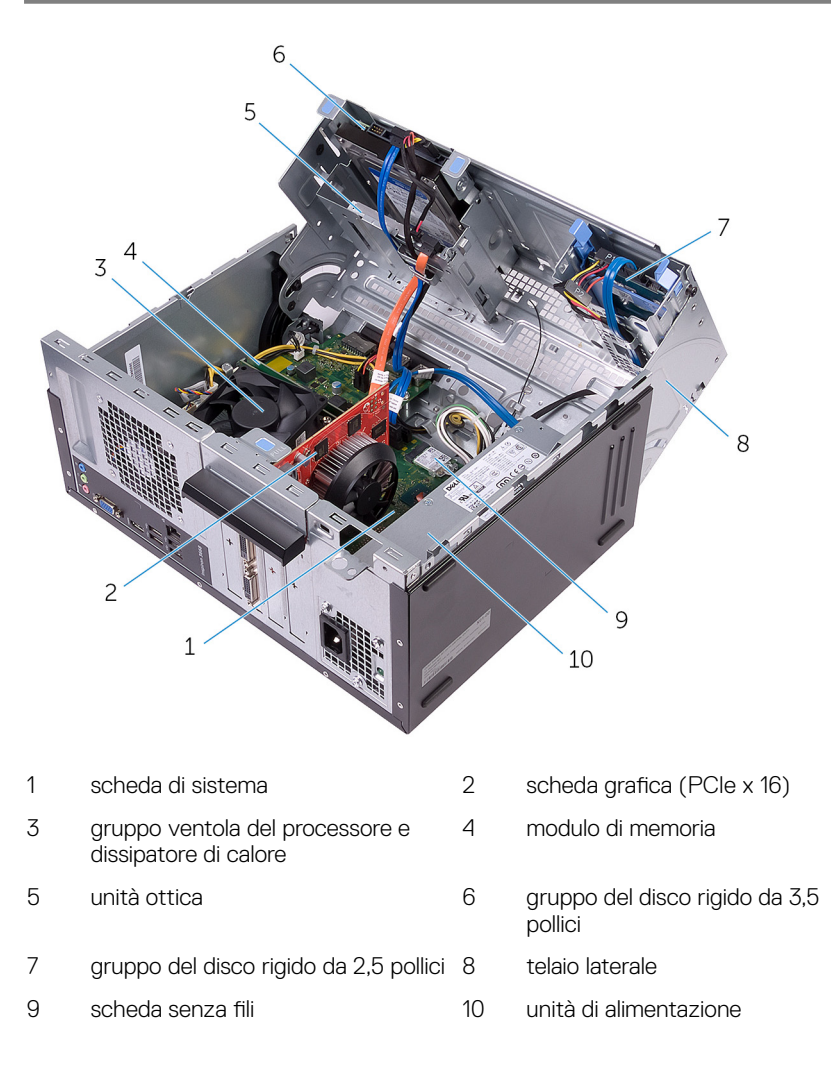

### Componenti della scheda di sistema

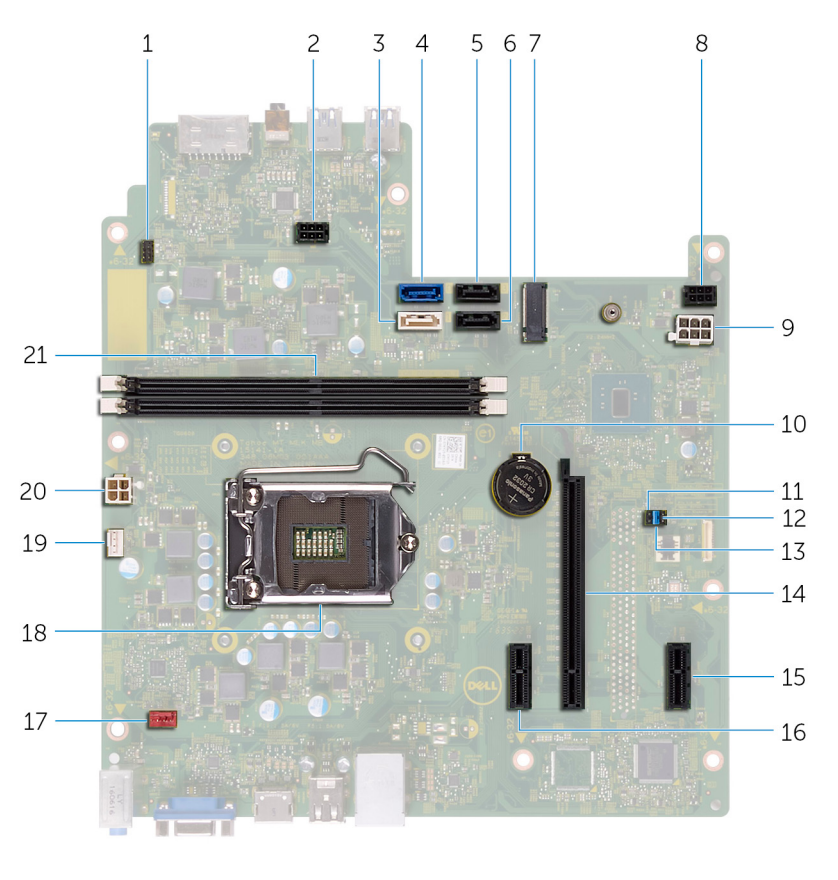

| 1 | connettore del cavo del pulsante di<br>accensione | 2 | connettore del cavo di<br>alimentazione dell'unità ottica |
|---|---------------------------------------------------|---|-----------------------------------------------------------|
| 3 | Connettore SATA 1                                 | 4 | Connettore SATA 0                                         |
| 5 | connettore SATA 2                                 | 6 | connettore SATA 3                                         |

| 7  | slot della scheda senza fili                       | 8    | connettore del cavo di<br>alimentazione del disco rigido |
|----|----------------------------------------------------|------|----------------------------------------------------------|
| 9  | connettore del cavo dell'unità di<br>alimentazione | 10   | batteria a pulsante                                      |
| 11 | ponticello CMOS                                    | 12   | ponticello di ripristino della<br>password               |
| 13 | ponticello per modalità assistenza                 | 14   | slot per scheda grafica                                  |
| 15 | PCle x1                                            | 16   | PCle x1                                                  |
| 17 | connettore del cavo della ventola del<br>telaio    | l 18 | zoccolo del processore                                   |
| 19 | connettore del cavo della ventola del processore   | 20   | connettore del cavo dell'unità di alimentazione          |
| 21 | slot del modulo di memoria (2)                     |      |                                                          |

## Rimozione del coperchio del computer

AVVERTENZA: Prima di effettuare interventi sui componenti interni del computer, leggere le informazioni sulla sicurezza fornite con il computer e seguire la procedura in <u>Prima degli interventi sui componenti interni del computer</u>. Dopo gli interventi sui componenti interni del computer, seguire le istruzioni descritte in <u>Dopo gli interventi sui componenti interni del computer</u>. Per maggiori informazioni sulle procedure consigliate relative alla sicurezza, consultare la home page Conformità alle normative su www.dell.com/regulatory\_compliance.

### Procedura

1 Rimuovere le due viti (#6-32 x L6.35) che fissano il coperchio al telaio.

2 Rilasciare il coperchio del computer facendolo scorrere verso il retro del computer, quindi sollevare il coperchio dal telaio.

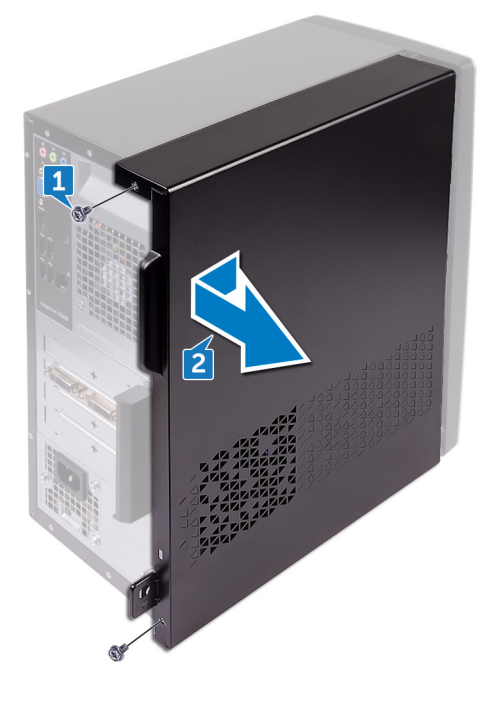

# Ricollocamento del coperchio del computer

AVVERTENZA: Prima di effettuare interventi sui componenti interni del computer, leggere le informazioni sulla sicurezza fornite con il computer e seguire la procedura in <u>Prima degli interventi sui componenti interni del computer</u>. Dopo gli interventi sui componenti interni del computer, seguire le istruzioni descritte in <u>Dopo gli interventi sui componenti interni del computer</u>. Per maggiori informazioni sulle procedure consigliate relative alla sicurezza, consultare la home page Conformità alle normative su www.dell.com/regulatory\_compliance.

### Procedura

- 1 Allineare le linguette sul coperchio del computer agli slot sul telaio e farlo scorrere verso la parte anteriore del computer.
- 2 Rimontare le due viti (#6-32 x L6.35) che fissano il coperchio del computer al telaio.

## Rimozione della cornice anteriore

AVVERTENZA: Prima di effettuare interventi sui componenti interni del computer, leggere le informazioni sulla sicurezza fornite con il computer e seguire la procedura in <u>Prima degli interventi sui componenti interni del computer</u>. Dopo gli interventi sui componenti interni del computer. Dopo gli interventi sui componenti interni del computer. Per maggiori informazioni sulle procedure consigliate relative alla sicurezza, consultare la home page Conformità alle normative su www.dell.com/regulatory\_compliance.

### Prerequisiti

Rimuovere il <u>coperchio del computer</u>.

### Procedura

1 Afferrare e sbloccare le linguette del pannello anteriore una dopo l'altra partendo dall'alto, allontanandole dal pannello anteriore.

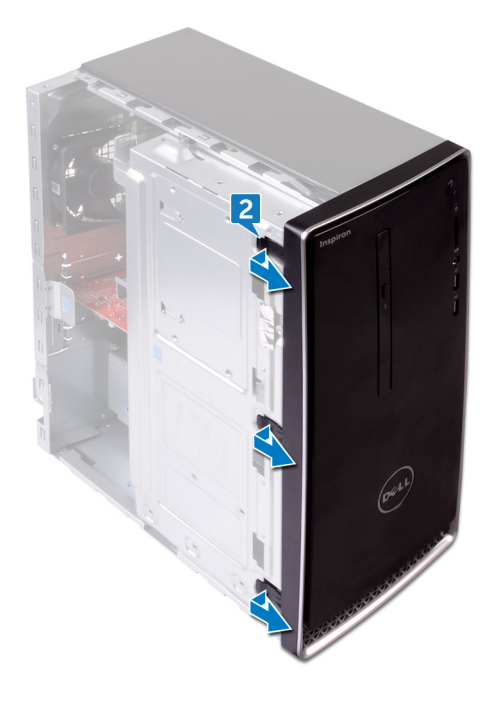

2 Ruotare e tirare la cornice anteriore allontanandola dalla parte anteriore del computer per sganciare le linguette della cornice anteriore dagli slot del pannello anteriore.

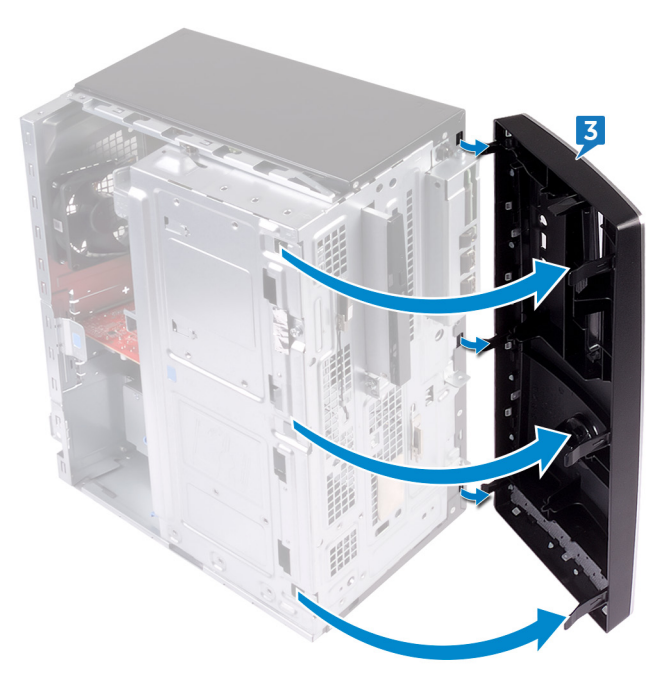

# Ricollocamento della cornice anteriore

AVVERTENZA: Prima di effettuare interventi sui componenti interni del computer, leggere le informazioni sulla sicurezza fornite con il computer e seguire la procedura in Prima degli interventi sui componenti interni del computer. Dopo gli interventi sui componenti interni del computer. Dopo gli interventi sui componenti interni del computer. Per maggiori informazioni sulle procedure consigliate relative alla sicurezza, consultare la home page Conformità alle normative su www.dell.com/regulatory\_compliance.

### Procedura

- 1 Allineare e inserire le linguette della cornice anteriore negli slot del pannello anteriore.
- 2 Ruotare la cornice anteriore verso il telaio finché le relative linguette non scattano in posizione.

#### Post-requisiti

Ricollocare il coperchio del computer.

# Rimozione dei moduli di memoria

AVVERTENZA: Prima di effettuare interventi sui componenti interni del computer, leggere le informazioni sulla sicurezza fornite con il computer e seguire la procedura in <u>Prima degli interventi sui componenti interni del computer</u>. Dopo gli interventi sui componenti interni del computer. Dopo gli interventi sui componenti interni del computer. Per maggiori informazioni sulle procedure consigliate relative alla sicurezza, consultare la home page Conformità alle normative su www.dell.com/regulatory\_compliance.

### Prerequisiti

Rimuovere il coperchio del computer.

### Procedura

1 Posizionare il computer con il telaio laterale rivolto verso l'alto.

2 Sollevare e ruotare il telaio laterale estraendolo dal computer.

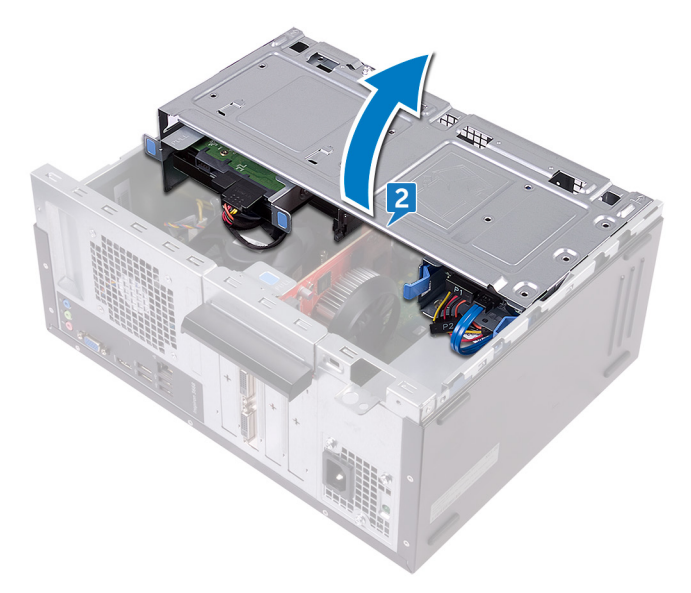

ATTENZIONE: Per evitare danni al modulo di memoria, tenere il modulo di memoria dai bordi. Non toccare i componenti sul modulo di memoria.

**3** Utilizzare la punta delle dita per allargare i fermagli di fissaggio su ciascuna estremità dello slot del modulo di memoria fino a farlo uscire.

4 Sollevare il modulo di memoria fino a estrarlo dal relativo slot.

N.B.: Se si ha difficoltà a rimuovere il modulo di memoria, muoverlo delicatamente avanti e indietro per estrarlo dallo slot.

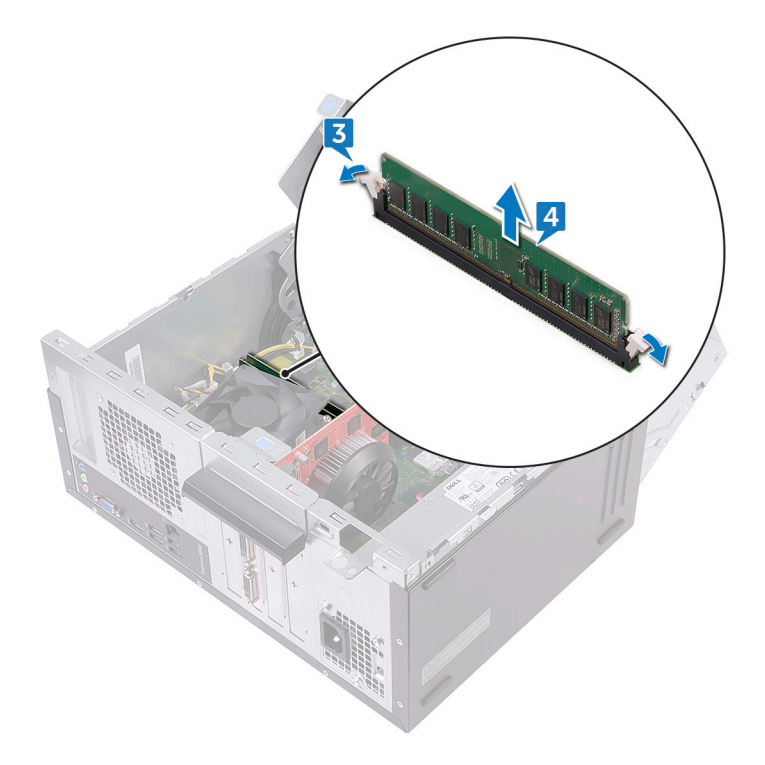

## Ricollocamento dei moduli di memoria

AVVERTENZA: Prima di effettuare interventi sui componenti interni del computer, leggere le informazioni sulla sicurezza fornite con il computer e seguire la procedura in <u>Prima degli interventi sui componenti interni del computer</u>. Dopo gli interventi sui componenti interni del computer, seguire le istruzioni descritte in <u>Dopo gli interventi sui componenti interni del computer</u>. Per maggiori informazioni sulle procedure consigliate relative alla sicurezza, consultare la home page Conformità alle normative su <u>www.dell.com/regulatory\_compliance</u>.

### Procedura

- 1 Accertarsi che i fermagli di fissaggio siano estesi ed estrarli dallo slot del modulo di memoria.
- 2 Allineare la tacca sul modulo di memoria con la linguetta sul relativo slot.

3 Inserire il modulo di memoria nello slot del modulo di memoria, quindi premere il modulo di memoria verso il basso fino a quando quest'ultimo non scatta in posizione e i fermagli di fissaggio si bloccano in posizione.

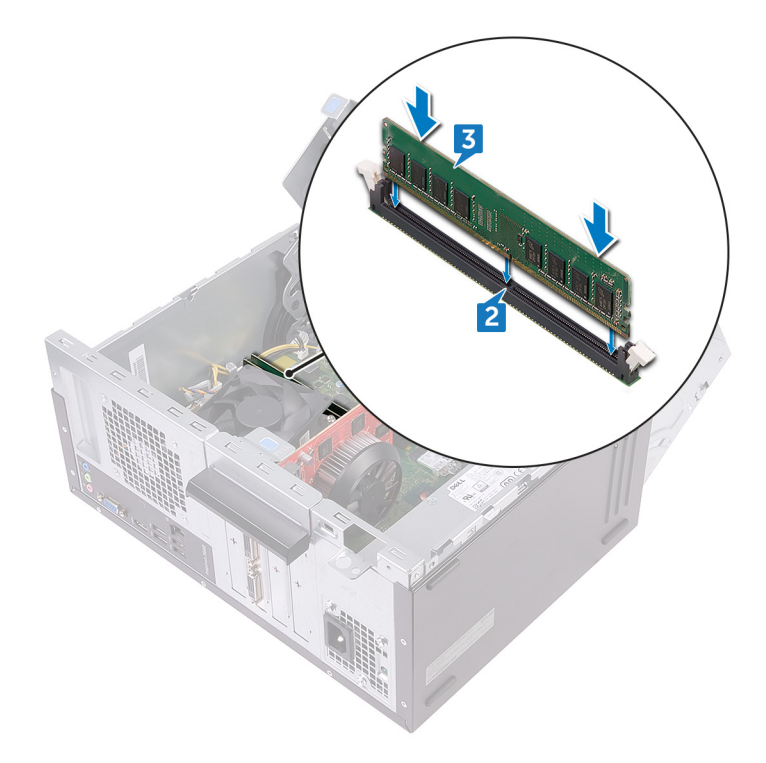

- 4 Ruotare il telaio laterale verso il computer fino a farlo scattare in posizione.
- **5** Posizionare il computer in posizione verticale.

#### Post-requisiti

Ricollocare il <u>coperchio del computer</u>.

## Rimozione della scheda grafica

AVVERTENZA: Prima di effettuare interventi sui componenti interni del computer, leggere le informazioni sulla sicurezza fornite con il computer e seguire la procedura in <u>Prima degli interventi sui componenti interni del computer</u>. Dopo gli interventi sui componenti interni del computer. Dopo gli interventi sui componenti interni del computer. Per maggiori informazioni sulle procedure consigliate relative alla sicurezza, consultare la home page Conformità alle normative su www.dell.com/regulatory\_compliance.

### Prerequisiti

Rimuovere il coperchio del computer.

### Procedura

1 Posizionare il computer con il telaio laterale rivolto verso l'alto.

2 Sollevare e ruotare il telaio laterale estraendolo dal computer.

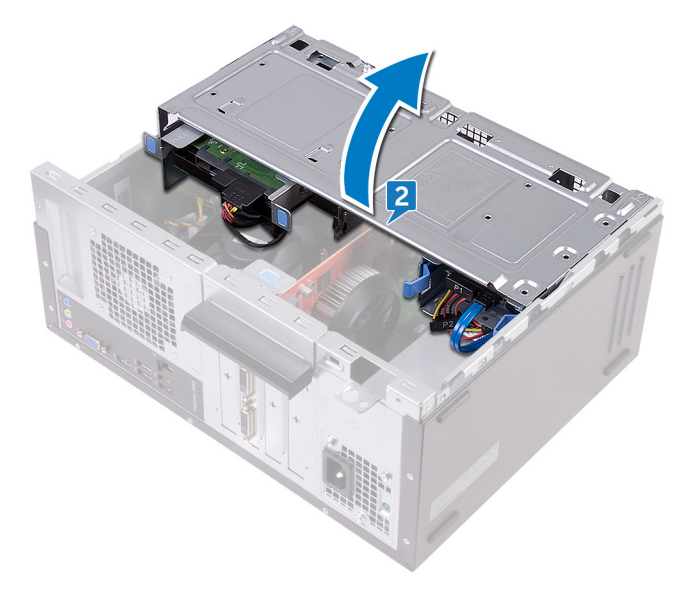

**3** Sollevare la linguetta per aprire il supporto di contenimento della scheda.

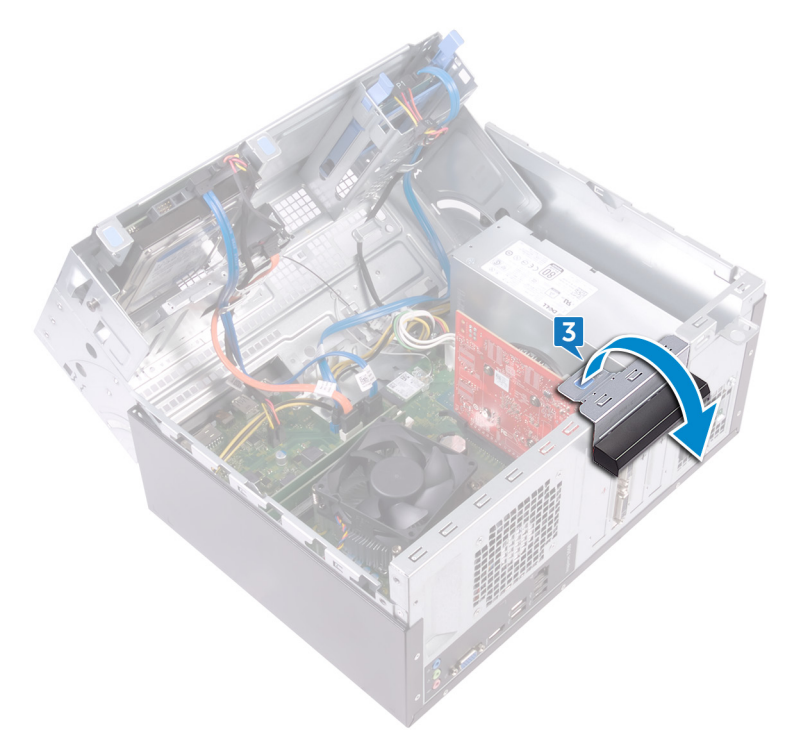

**4** Spingere la linguetta di fissaggio dello slot PCIe lontano dalla scheda grafica.

5 Afferrare la scheda dall'angolo superiore, quindi estrarla dallo slot.

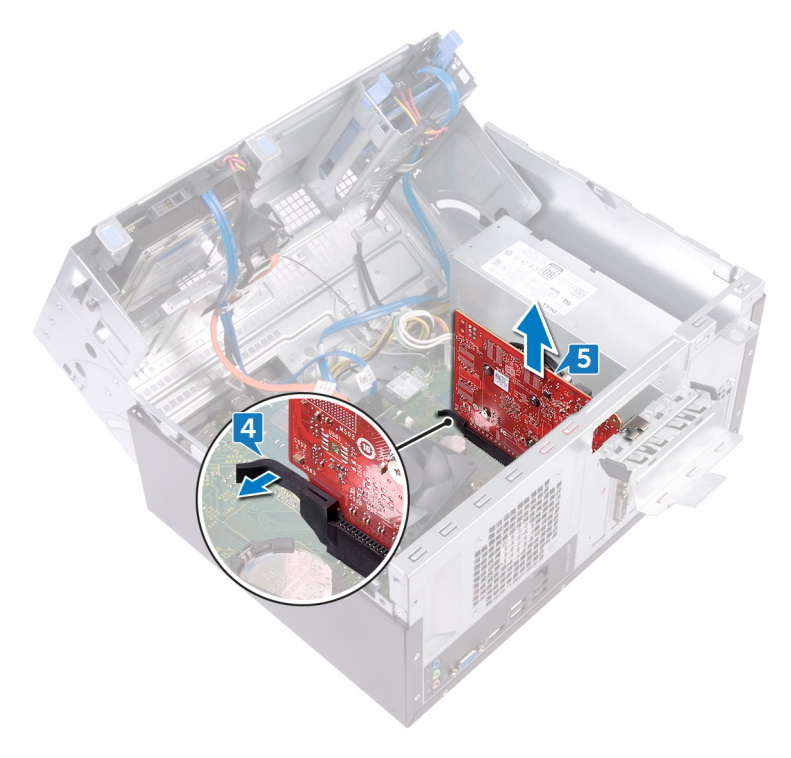

## Ricollocamento della scheda grafica

AVVERTENZA: Prima di effettuare interventi sui componenti interni del computer, leggere le informazioni sulla sicurezza fornite con il computer e seguire la procedura in Prima degli interventi sui componenti interni del computer. Dopo gli interventi sui componenti interni del computer. Dopo gli interventi sui componenti interni del computer. Per maggiori informazioni sulle procedure consigliate relative alla sicurezza, consultare la home page Conformità alle normative su www.dell.com/regulatory\_compliance.

### Procedura

- 1 Allineare la scheda grafica con lo slot sulla scheda di sistema.
- 2 Posizionare la scheda nello slot e premere con forza verso il basso finché la scheda grafica non scatta in posizione.
- **3** Ruotare il supporto di contenimento della scheda verso il telaio finché non scatta in posizione.
- 4 Ruotare il telaio laterale verso il computer fino a farlo scattare in posizione.
- **5** Posizionare il computer in posizione verticale.

### Post-requisiti

Ricollocare il coperchio del computer.

# Rimozione del disco rigido da 3,5 pollici

AVVERTENZA: Prima di effettuare interventi sui componenti interni del computer, leggere le informazioni sulla sicurezza fornite con il computer e seguire la procedura in <u>Prima degli interventi sui componenti interni del</u> <u>computer</u>. Dopo gli interventi sui componenti interni del computer, seguire le istruzioni descritte in <u>Dopo gli interventi sui componenti interni del</u> <u>computer</u>. Per maggiori informazioni sulle procedure consigliate relative alla sicurezza, consultare la home page Conformità alle normative su <u>www.dell.com/regulatory\_compliance</u>.

### Prerequisiti

Rimuovere il coperchio del computer.

### Procedura

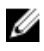

N.B.: Con due dischi rigidi da 3,5 pollici, quello collegato a SATA 0 sarà il disco primario.

- 1 Posizionare il computer con il telaio laterale rivolto verso l'alto.
- 2 Rimuovere la vite (#6-32 x L6.35) che fissa il gruppo disco rigido al telaio laterale.
- **3** Scollegare il cavo dati (SATA 0) dal disco rigido.

**4** Scollegare il cavo di alimentazione dal disco rigido.

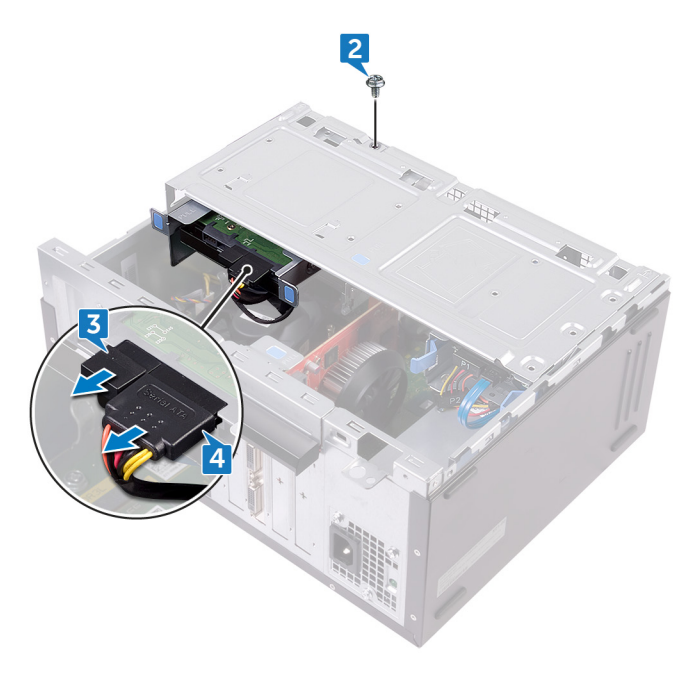
**5** Sollevare e ruotare il telaio laterale estraendolo dal computer.

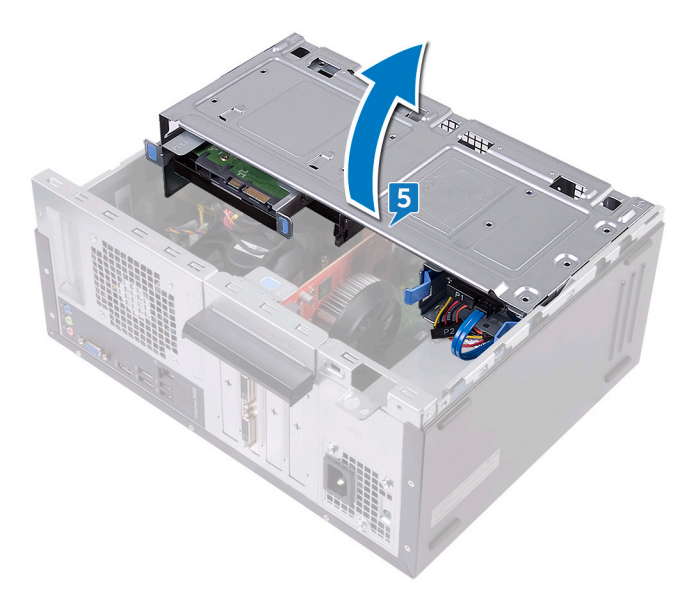

**6** Utilizzando le linguette di rilascio sul gruppo del disco rigido, farlo scorrere fuori dallo slot sul telaio laterale.

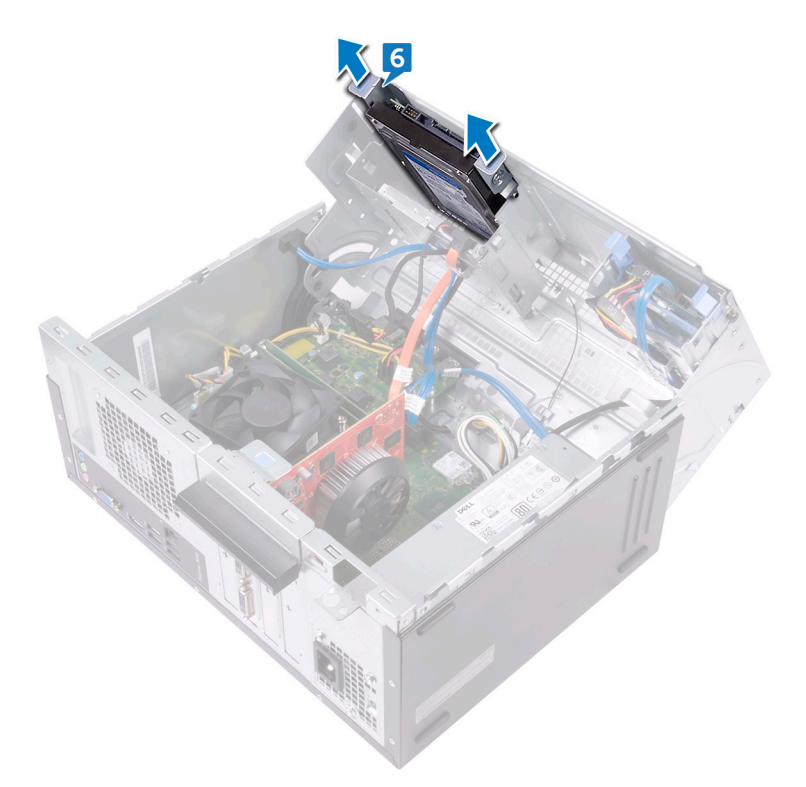

7 Rimuovere le quattro viti (#6-32 x L3.6) che fissano la staffa del disco rigido a quest'ultimo.

8 Estrarre il disco rigido dal relativo supporto.

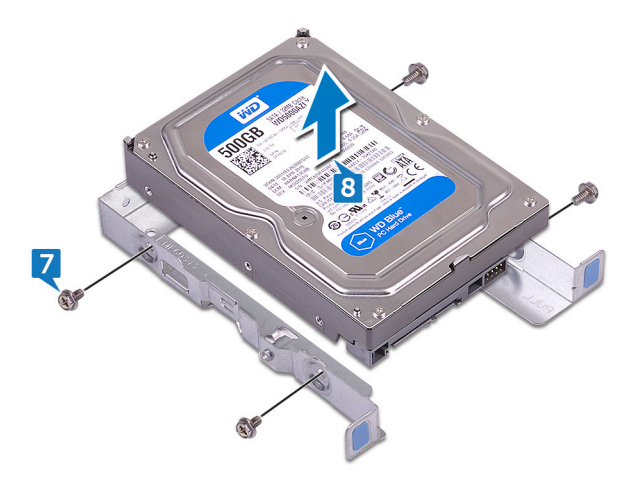

## Ricollocamento del disco rigido da 3,5 pollici

AVVERTENZA: Prima di effettuare interventi sui componenti interni del computer, leggere le informazioni sulla sicurezza fornite con il computer e seguire la procedura in <u>Prima degli interventi sui componenti interni del</u> <u>computer</u>. Dopo gli interventi sui componenti interni del computer, seguire le istruzioni descritte in <u>Dopo gli interventi sui componenti interni del</u> <u>computer</u>. Per maggiori informazioni sulle procedure consigliate relative alla sicurezza, consultare la home page Conformità alle normative su <u>www.dell.com/regulatory\_compliance</u>.

#### Procedura

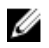

### N.B.: Con due dischi rigidi da 3,5 pollici, quello collegato a SATA 0 sarà il disco primario.

- 1 Collocare il disco rigido nella staffa del disco rigido.
- 2 Allineare i fori delle viti sul disco rigido ai fori sul relativo supporto.
- **3** Rimontare le quattro viti (#6-32 x L3.6) che fissano la staffa del disco rigido a quest'ultimo.
- 4 Far scorrere il gruppo del disco rigido nel relativo slot sul telaio laterale finché non scatta in posizione.
- **5** Collegare il cavo dati (SATA 0) e il cavo di alimentazione al disco rigido.
- 6 Ruotare il telaio laterale verso il computer fino a farlo scattare in posizione.
- 7 Rimontare la vite (#6-32 x L6.35) che fissa il gruppo disco rigido al telaio laterale.
- 8 Posizionare il computer in posizione verticale.

#### Post-requisiti

Ricollocare il coperchio del computer.

# Rimozione del disco rigido da 2,5 pollici

AVVERTENZA: Prima di effettuare interventi sui componenti interni del computer, leggere le informazioni sulla sicurezza fornite con il computer e seguire la procedura in <u>Prima degli interventi sui componenti interni del</u> <u>computer</u>. Dopo gli interventi sui componenti interni del computer, seguire le istruzioni descritte in <u>Dopo gli interventi sui componenti interni del</u> <u>computer</u>. Per maggiori informazioni sulle procedure consigliate relative alla sicurezza, consultare la home page Conformità alle normative su <u>www.dell.com/regulatory\_compliance</u>.

#### Prerequisiti

Rimuovere il coperchio del computer.

#### Procedura

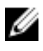

N.B.: Con due dischi rigidi da 2,5 pollici, quello collegato a SATA 0 sarà il disco primario.

1 Posizionare il computer con il telaio laterale rivolto verso l'alto.

2 Sollevare e ruotare il telaio laterale estraendolo dal computer.

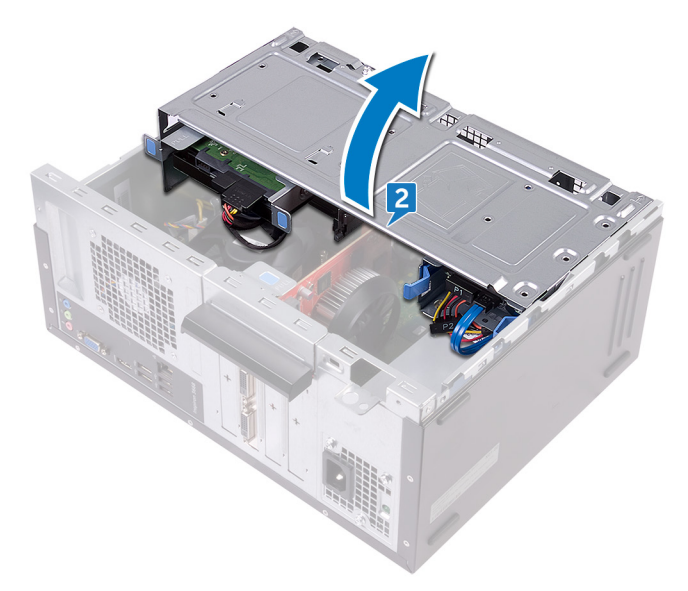

- **3** Scollegare il cavo di alimentazione dal disco rigido.
- **4** Scollegare il cavo dati (SATA 1) dal disco rigido.
- **5** Premere le linguette di rilascio sul gruppo del disco rigido.

6 Estrarre il gruppo del disco rigido dallo slot sul telaio laterale.

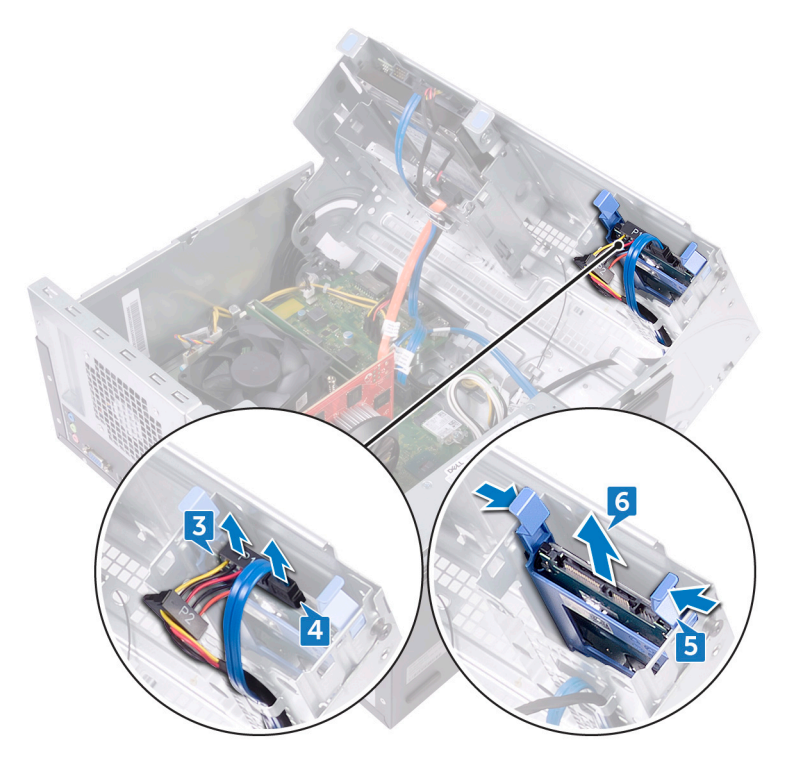

7 Fare leva sul supporto del disco rigido per rilasciare le linguette sulla staffa dagli slot sul disco rigido.

8 Estrarre il disco rigido dal relativo supporto.

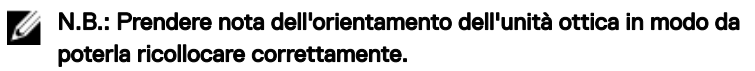

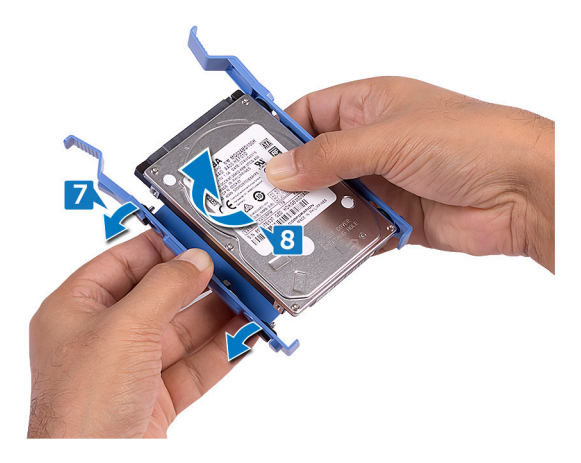

# Ricollocamento del disco rigido da 2,5 pollici

AVVERTENZA: Prima di effettuare interventi sui componenti interni del computer, leggere le informazioni sulla sicurezza fornite con il computer e seguire la procedura in <u>Prima degli interventi sui componenti interni del computer</u>. Dopo gli interventi sui componenti interni del computer. Dopo gli interventi sui componenti interni del computer. Per maggiori informazioni sulle procedure consigliate relative alla sicurezza, consultare la home page Conformità alle normative su www.dell.com/regulatory\_compliance.

#### Procedura

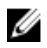

### N.B.: Con due dischi rigidi da 2,5 pollici, quello collegato a SATA 0 sarà il disco primario.

- 1 Collocare il disco rigido nel supporto corrispondente, quindi allineare le linguette situate sul supporto agli slot sul disco rigido.
- 2 Bloccare il supporto all'interno del disco rigido.
- **3** Far scorrere il gruppo del disco rigido nello slot sul telaio laterale.
- 4 Collegare il cavo dati (SATA 1) e il cavo di alimentazione al disco rigido.
- 5 Ruotare il telaio laterale verso il computer fino a farlo scattare in posizione.
- 6 Posizionare il computer in posizione verticale.

#### Post-requisiti

Ricollocare il coperchio del computer.

## Rimozione dell'unità ottica

AVVERTENZA: Prima di effettuare interventi sui componenti interni del computer, leggere le informazioni sulla sicurezza fornite con il computer e seguire la procedura in <u>Prima degli interventi sui componenti interni del computer</u>. Dopo gli interventi sui componenti interni del computer. Dopo gli interventi sui componenti interni del computer. Per maggiori informazioni sulle procedure consigliate relative alla sicurezza, consultare la home page Conformità alle normative su www.dell.com/regulatory\_compliance.

#### Prerequisiti

Rimuovere il coperchio del computer.

#### Procedura

1 Posizionare il computer con il telaio laterale rivolto verso l'alto.

2 Sollevare e ruotare il telaio laterale estraendolo dal computer.

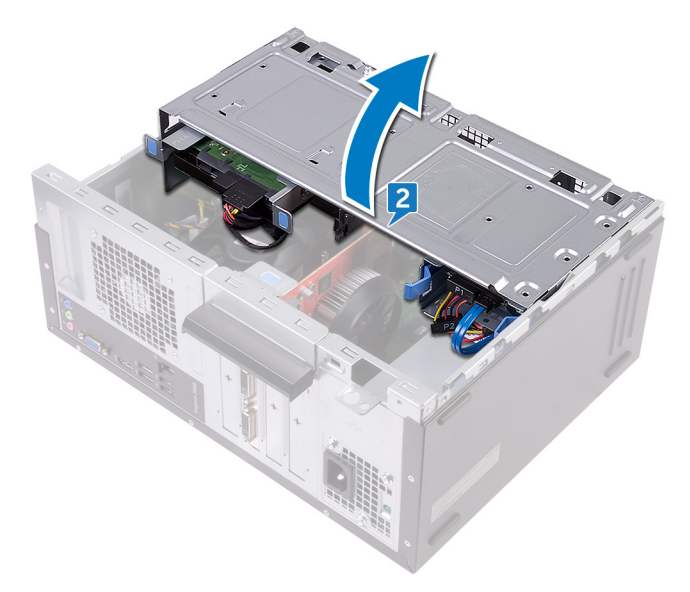

**3** Scollegare il cavo di alimentazione dall'unità ottica.

**4** Scollegare il cavo dati dall'unità ottica.

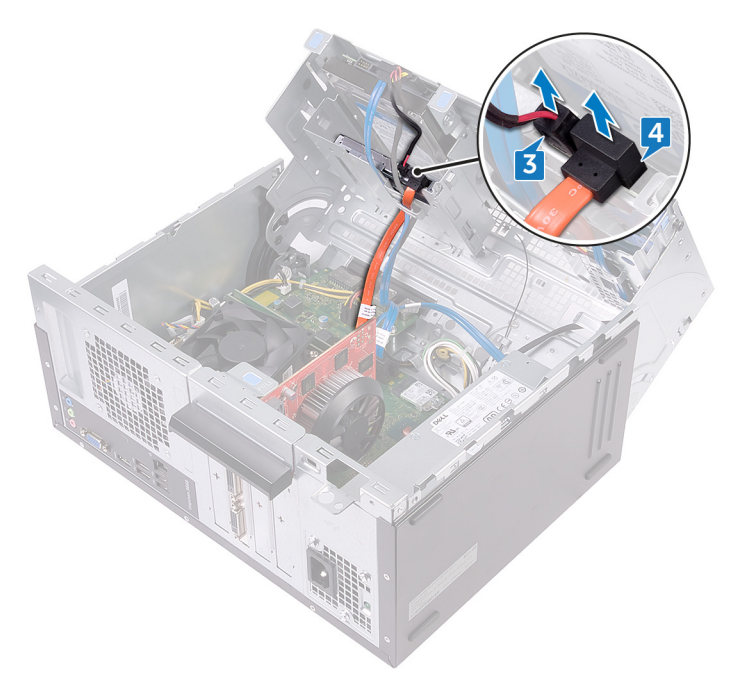

- **5** Ruotare il telaio laterale verso il computer fino a farlo scattare in posizione.
- 6 Rimuovere la vite (#6-32 x L3.6) che fissa il gruppo unità ottica al telaio laterale.

7 Estrarre delicatamente il gruppo unità ottica dal relativo alloggiamento attraverso la parte anteriore del computer.

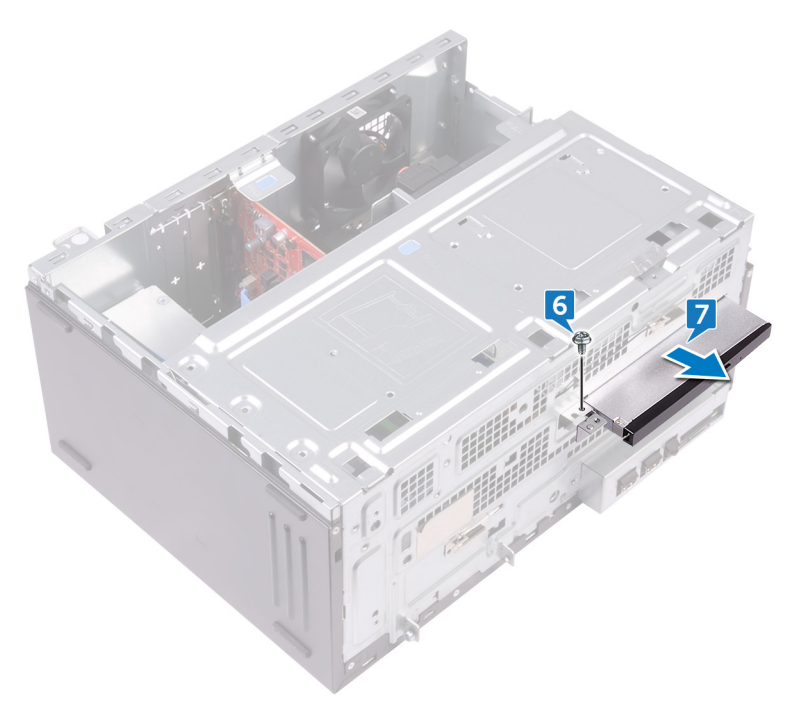

8 Rimuovere le tre viti (M2 x L2) che fissano il supporto alla relativa unità ottica.

9 Far scorrere il supporto fuori dalla relativa unità ottica.

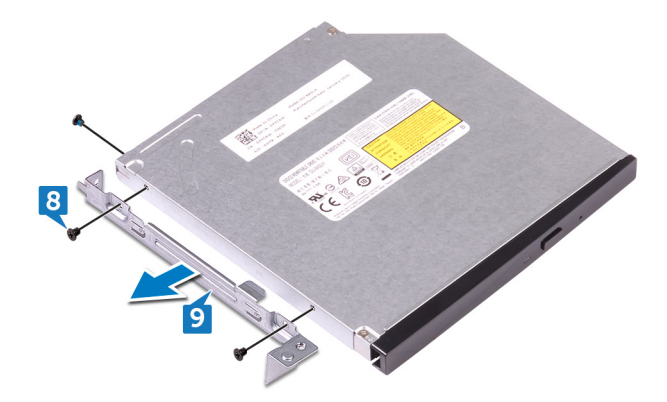

**10** Tirare delicatamente e scollegare il frontalino dell'unità ottica dall'unità.

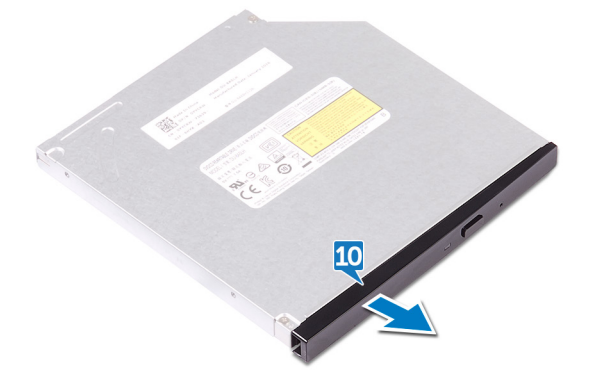

## Ricollocamento dell'unità ottica

AVVERTENZA: Prima di effettuare interventi sui componenti interni del computer, leggere le informazioni sulla sicurezza fornite con il computer e seguire la procedura in <u>Prima degli interventi sui componenti interni del</u> <u>computer</u>. Dopo gli interventi sui componenti interni del computer. Dopo gli interventi sui componenti interni del <u>computer</u>. Per maggiori informazioni sulle procedure consigliate relative alla sicurezza, consultare la home page Conformità alle normative su <u>www.dell.com/regulatory\_compliance</u>.

#### Procedura

- 1 Allineare e far scattare il frontalino nella relativa unità ottica.
- 2 Allineare i fori per le viti sul supporto dell'unità ottica a quelli sull'unità stessa.
- **3** Ricollocare le tre viti (M2 x L2) che fissano il supporto alla relativa unità ottica.
- 4 Far scorrere il gruppo dell'unità ottica nel relativo alloggiamento attraverso la parte anteriore del computer.
- 5 Allineare il foro della vite sul gruppo dell'unità ottica a quello sul telaio.
- 6 Rimontare la vite (#6-32 x L3.6) che fissa il gruppo dell'unità ottica al telaio.
- 7 Sollevare e ruotare il telaio laterale estraendolo dal computer.
- 8 Collegare il cavo dati e il cavo dell'alimentazione all'unità ottica.
- 9 Ruotare il telaio laterale verso il computer fino a farlo scattare in posizione.
- **10** Posizionare il computer in posizione verticale.

#### Post-requisiti

Ricollocare il coperchio del computer.

## Rimozione della batteria pulsante

- AVVERTENZA: Prima di effettuare interventi sui componenti interni del computer, leggere le informazioni sulla sicurezza fornite con il computer e seguire la procedura in Prima degli interventi sui componenti interni del computer. Dopo gli interventi sui componenti interni del computer. Dopo gli interventi sui componenti interni del computer. Per maggiori informazioni sulle procedure consigliate relative alla sicurezza, consultare la home page Conformità alle normative su www.dell.com/regulatory\_compliance.
- ATTENZIONE: La rimozione della batteria a bottone comporta il ripristino del programma di configurazione del BIOS alle impostazioni predefinite. Si consiglia di prendere nota delle impostazioni del programma di configurazione del BIOS prima di rimuovere la batteria a bottone.

#### Prerequisiti

Rimuovere il coperchio del computer.

#### Procedura

1 Posizionare il computer con il telaio laterale rivolto verso l'alto.

2 Sollevare e ruotare il telaio laterale estraendolo dal computer.

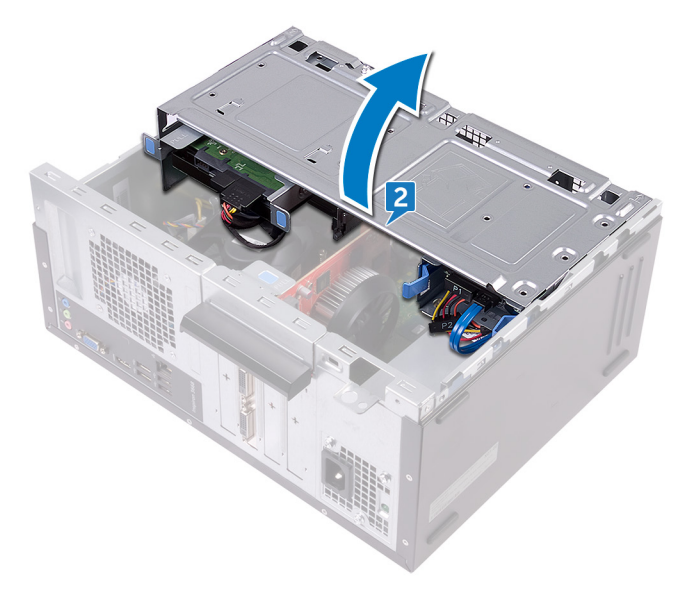

**3** Utilizzando un graffietto in plastica, estrarre la batteria pulsante dal relativo zoccolo.

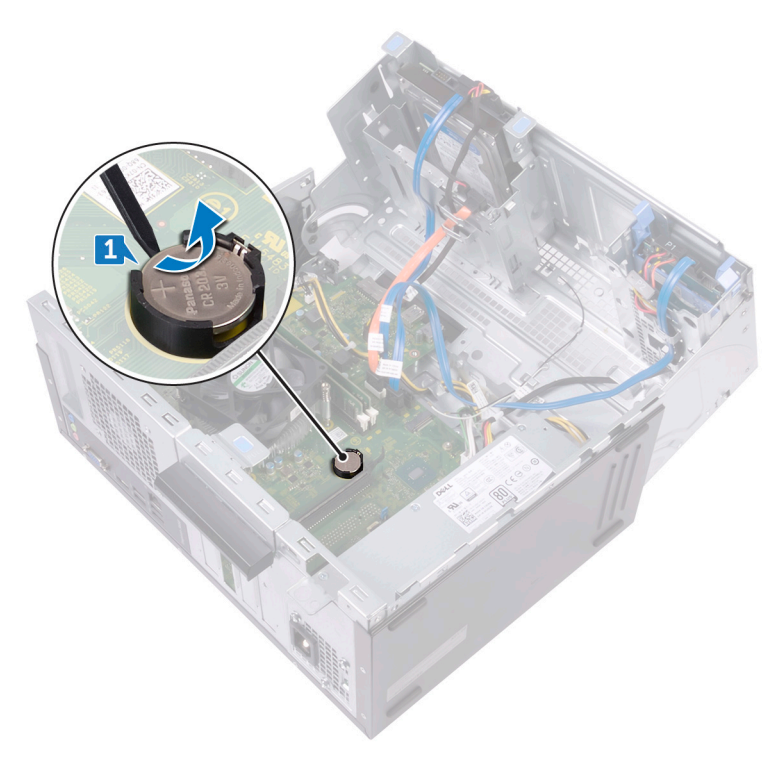

# Ricollocamento della batteria pulsante.

AVVERTENZA: Prima di effettuare interventi sui componenti interni del computer, leggere le informazioni sulla sicurezza fornite con il computer e seguire la procedura in Prima degli interventi sui componenti interni del computer. Dopo gli interventi sui componenti interni del computer. Dopo gli interventi sui componenti interni del computer. Per maggiori informazioni sulle procedure consigliate relative alla sicurezza, consultare la home page Conformità alle normative su www.dell.com/regulatory\_compliance.

#### Procedura

- 1 Inserire la nuova batteria pulsante (CR2032) nel relativo zoccolo con il lato positivo rivolto verso l'alto e premere la batteria in posizione.
- 2 Ruotare il telaio laterale verso il computer fino a farlo scattare in posizione.
- **3** Posizionare il computer in posizione verticale.

#### Post-requisiti

Ricollocare il coperchio del computer.

## Rimozione della scheda per reti senza fili

AVVERTENZA: Prima di effettuare interventi sui componenti interni del computer, leggere le informazioni sulla sicurezza fornite con il computer e seguire la procedura in <u>Prima degli interventi sui componenti interni del computer</u>. Dopo gli interventi sui componenti interni del computer, seguire le istruzioni descritte in <u>Dopo gli interventi sui componenti interni del computer</u>. Per maggiori informazioni sulle procedure consigliate relative alla sicurezza, consultare la home page Conformità alle normative su <u>www.dell.com/regulatory\_compliance</u>.

#### Prerequisiti

Rimuovere il coperchio del computer.

#### Procedura

1 Posizionare il computer con il telaio laterale rivolto verso l'alto.

2 Sollevare e ruotare il telaio laterale estraendolo dal computer.

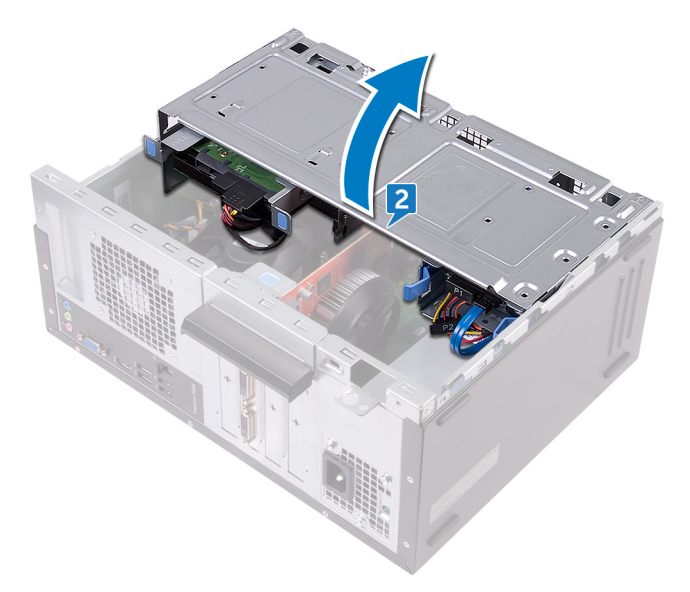

- **3** Rimuovere le due viti (M2 x L3.5) che fissano la scheda senza fili alla scheda di sistema.
- 4 Sollevare il supporto della scheda per reti senza fili ed estrarlo dalla scheda per reti senza fili.
- 5 Scollegare i cavi dell'antenna dalla scheda per reti senza fili.

6 Far scorrere e rimuovere la scheda per reti senza fili dal relativo slot.

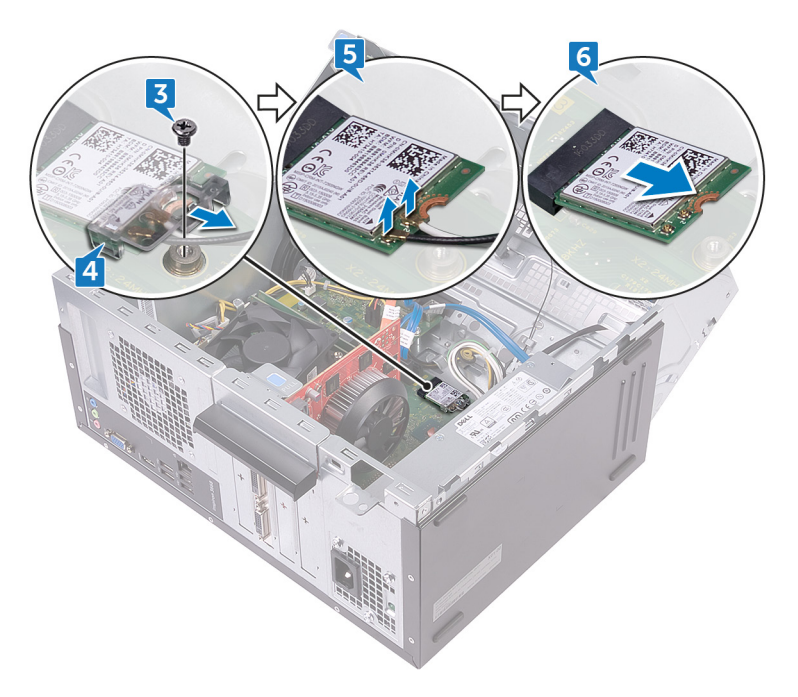

## Ricollocamento della scheda per reti senza fili

AVVERTENZA: Prima di effettuare interventi sui componenti interni del computer, leggere le informazioni sulla sicurezza fornite con il computer e seguire la procedura in <u>Prima degli interventi sui componenti interni del computer</u>. Dopo gli interventi sui componenti interni del computer, seguire le istruzioni descritte in <u>Dopo gli interventi sui componenti interni del computer</u>. Per maggiori informazioni sulle procedure consigliate relative alla sicurezza, consultare la home page Conformità alle normative su <u>www.dell.com/regulatory\_compliance</u>.

#### Procedura

- 1 Allineare la tacca presente sulla scheda senza fili con la linguetta sullo slot della scheda stessa.
- 2 Far scorrere la scheda per reti senza fili a un angolo nello slot della relativa scheda.
- 3 Collegare i cavi dell'antenna alla scheda senza fili.
- 4 Far scorrere il supporto della scheda per reti senza fili sulla scheda stessa.

5 Ricollocare la vite (M2 x L3.5) che fissa la scheda senza fili alla scheda di sistema.

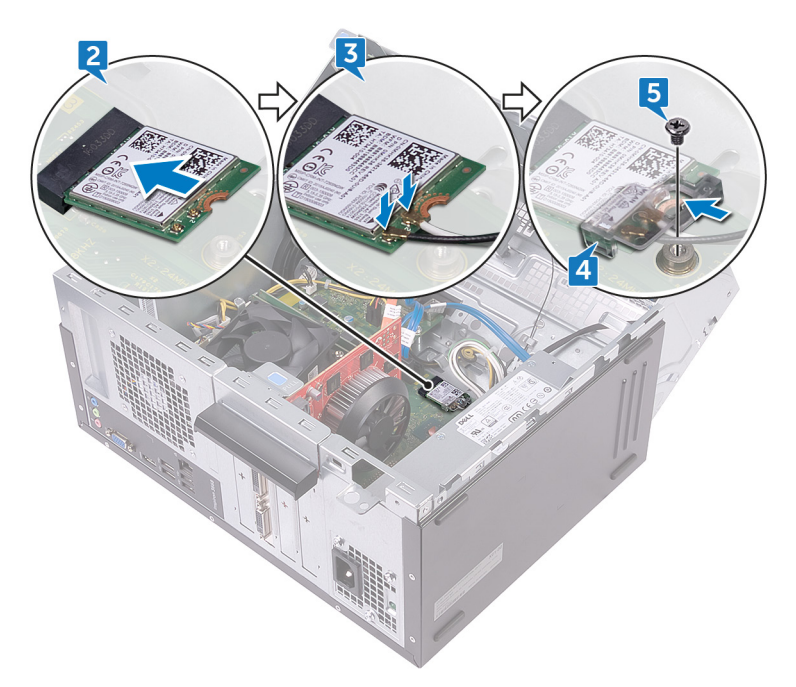

- 6 Ruotare il telaio laterale verso il computer fino a farlo scattare in posizione.
- 7 Posizionare il computer in posizione verticale.

#### Post-requisiti

Ricollocare il coperchio del computer.

## Rimozione dei moduli dell'antenna

AVVERTENZA: Prima di effettuare interventi sui componenti interni del computer, leggere le informazioni sulla sicurezza fornite con il computer e seguire la procedura in Prima degli interventi sui componenti interni del computer. Dopo gli interventi sui componenti interni del computer. Dopo gli interventi sui componenti interni del computer. Per maggiori informazioni sulle procedure consigliate relative alla sicurezza, consultare la home page Conformità alle normative su www.dell.com/regulatory\_compliance.

#### Prerequisiti

- 1 Rimuovere il <u>coperchio del computer</u>.
- 2 Rimuovere il <u>pannello anteriore</u>.
- 3 Seguire la procedura dal punto 1 al punto 4 in "<u>Rimozione della scheda senza fili</u>".

#### Procedura

1 Prendere nota dell'instradamento dei cavi dell'antenna e rimuoverli dalle guide di instradamento all'interno del telaio.

2 Far scorrere delicatamente i cavi dell'antenna negli slot di instradamento dei cavi nel telaio laterale.

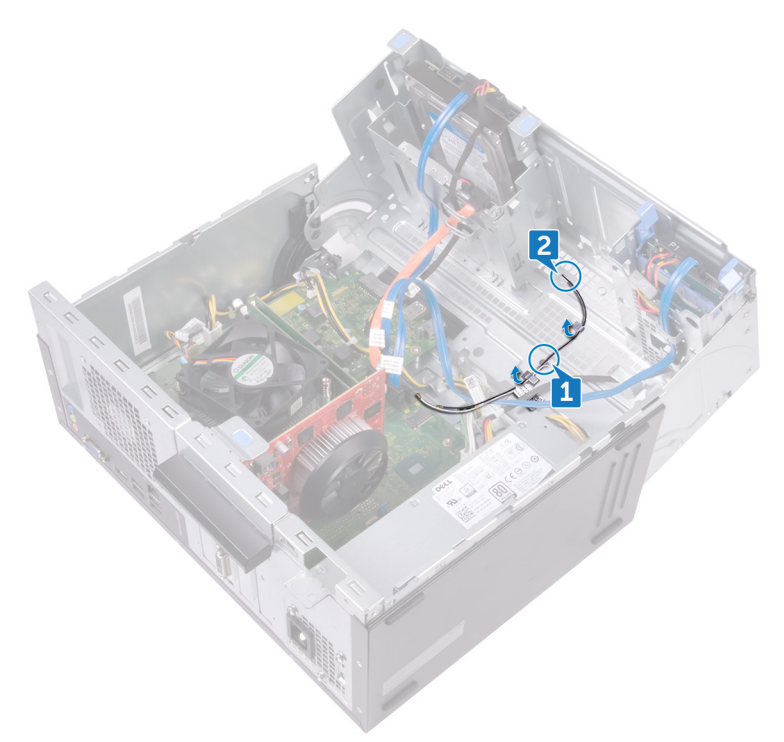

- **3** Ruotare il telaio laterale verso il computer fino a farlo scattare in posizione.
- 4 Prendere nota dell'instradamento dei cavi dell'antenna e rimuoverli dalle guide di instradamento sul telaio laterale.

**5** Utilizzando un graffietto in plastica, sollevare delicatamente i moduli dell'antenna dal telaio laterale.

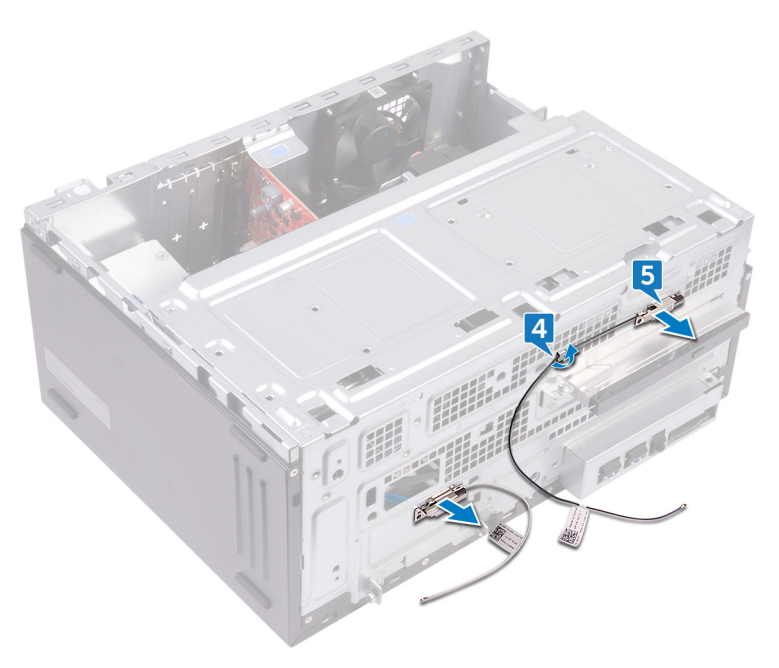

## Ricollocamento dei moduli dell'antenna

AVVERTENZA: Prima di effettuare interventi sui componenti interni del computer, leggere le informazioni sulla sicurezza fornite con il computer e seguire la procedura in Prima degli interventi sui componenti interni del computer. Dopo gli interventi sui componenti interni del computer. Dopo gli interventi sui componenti interni del computer. Per maggiori informazioni sulle procedure consigliate relative alla sicurezza, consultare la home page Conformità alle normative su www.dell.com/regulatory\_compliance.

#### Procedura

- 1 Far aderire i moduli dell'antenna al telaio laterale.
- 2 Instradare i cavi dell'antenna nelle guide di instradamento sul telaio. laterale
- **3** Sollevare e ruotare il telaio laterale estraendolo dal computer.
- **4** Far scorrere i cavi dell'antenna negli slot di instradamento dei cavi sul telaio laterale.
- 5 Instradare i cavi dell'antenna nelle guide di instradamento sul telaio.

#### Post-requisiti

- 1 Seguire le procedure dal punto 3 al punto 6 in "<u>Ricollocamento della scheda</u> <u>senza fili</u>".
- 2 Riposizionare la <u>cornice anteriore</u>.
- 3 Ricollocare il <u>coperchio del computer</u>.

## Rimozione del modulo di Accensione

AVVERTENZA: Prima di effettuare interventi sui componenti interni del computer, leggere le informazioni sulla sicurezza fornite con il computer e seguire la procedura in Prima degli interventi sui componenti interni del computer. Dopo gli interventi sui componenti interni del computer. Dopo gli interventi sui componenti interni del computer. Per maggiori informazioni sulle procedure consigliate relative alla sicurezza, consultare la home page Conformità alle normative su www.dell.com/regulatory\_compliance.

#### Prerequisiti

Rimuovere il coperchio del computer.

#### Procedura

1 Posizionare il computer con il telaio laterale rivolto verso l'alto.

2 Sollevare e ruotare il telaio laterale estraendolo dal computer.

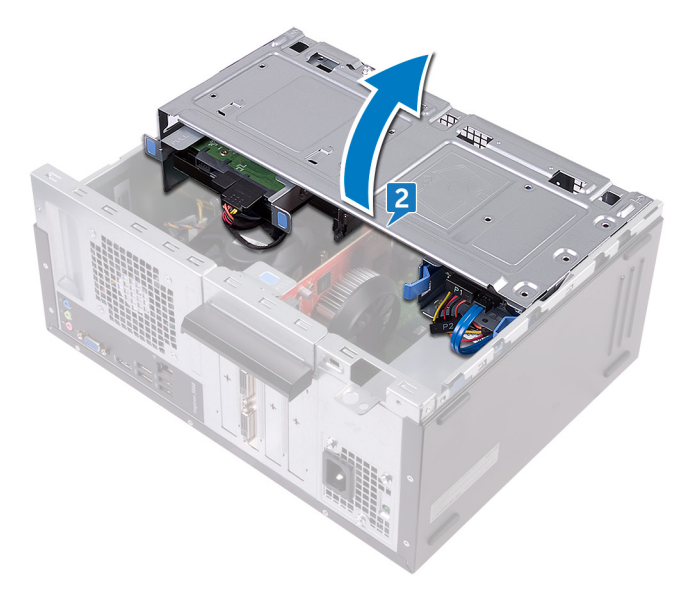

- **3** Scollegare il cavo del pulsante di accensione dalla scheda di sistema.
- **4** Premere le linguette sul modulo Accensione per rilasciarlo dal pannello anteriore.

**5** Rimuovere il modulo del pulsante di accensione assieme al relativo cavo attraverso lo slot sul pannello anteriore.

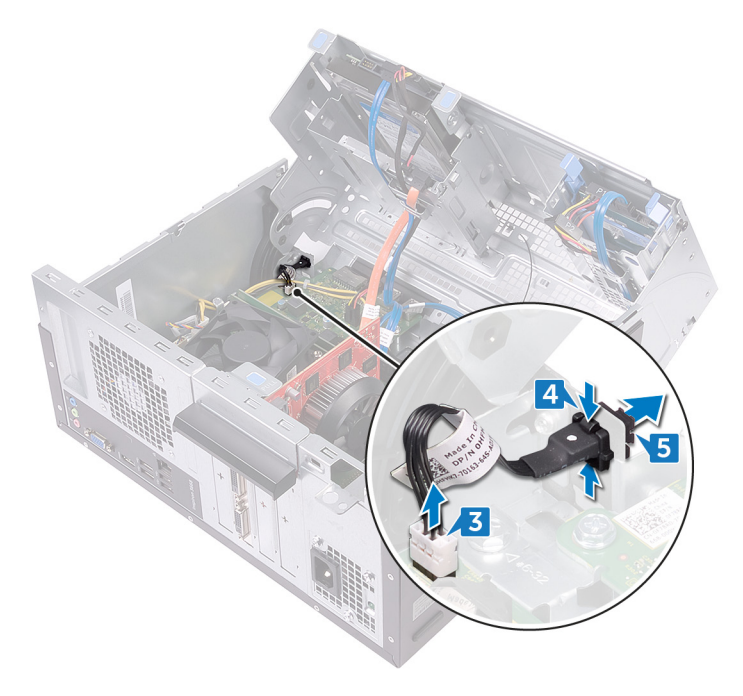

## Ricollocamento del modulo di Accensione

AVVERTENZA: Prima di effettuare interventi sui componenti interni del computer, leggere le informazioni sulla sicurezza fornite con il computer e seguire la procedura in Prima degli interventi sui componenti interni del computer. Dopo gli interventi sui componenti interni del computer. Dopo gli interventi sui componenti interni del computer. Per maggiori informazioni sulle procedure consigliate relative alla sicurezza, consultare la home page Conformità alle normative su www.dell.com/regulatory\_compliance.

#### Procedura

- 1 Fare scorrere il cavo della scheda del pulsante di alimentazione attraverso lo slot sul pannello anteriore.
- 2 Allineare e far scattare il modulo del pulsante di alimentazione nello slot sul pannello anteriore.
- **3** Collegare il cavo della scheda di Accensione alla scheda di sistema.
- 4 Ruotare il telaio laterale verso il computer fino a farlo scattare in posizione.

#### Post-requisiti

Ricollocare il coperchio del computer.

## Rimozione della ventola del telaio

AVVERTENZA: Prima di effettuare interventi sui componenti interni del computer, leggere le informazioni sulla sicurezza fornite con il computer e seguire la procedura in <u>Prima degli interventi sui componenti interni del computer</u>. Dopo gli interventi sui componenti interni del computer. Dopo gli interventi sui componenti interni del computer. Per maggiori informazioni sulle procedure consigliate relative alla sicurezza, consultare la home page Conformità alle normative su www.dell.com/regulatory\_compliance.

#### Prerequisiti

Rimuovere il coperchio del computer.

#### Procedura

1 Posizionare il computer con il telaio laterale rivolto verso l'alto.

2 Sollevare e ruotare il telaio laterale estraendolo dal computer.

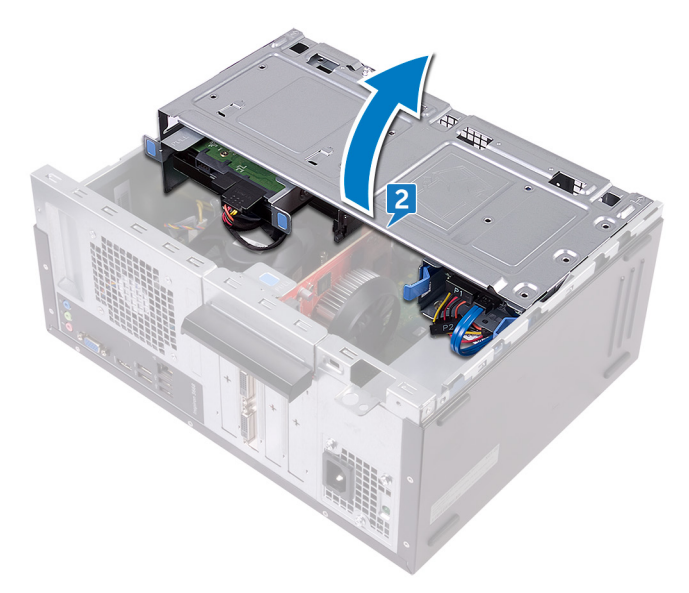

- **3** Scollegare il cavo della ventola del telaio dalla scheda di sistema.
- **4** Rimuovere le quattro viti (#6-32 x L6.35) che fissano la ventola del telaio a quest'ultimo.

5 Rimuovere la ventola del telaio dal telaio stesso.

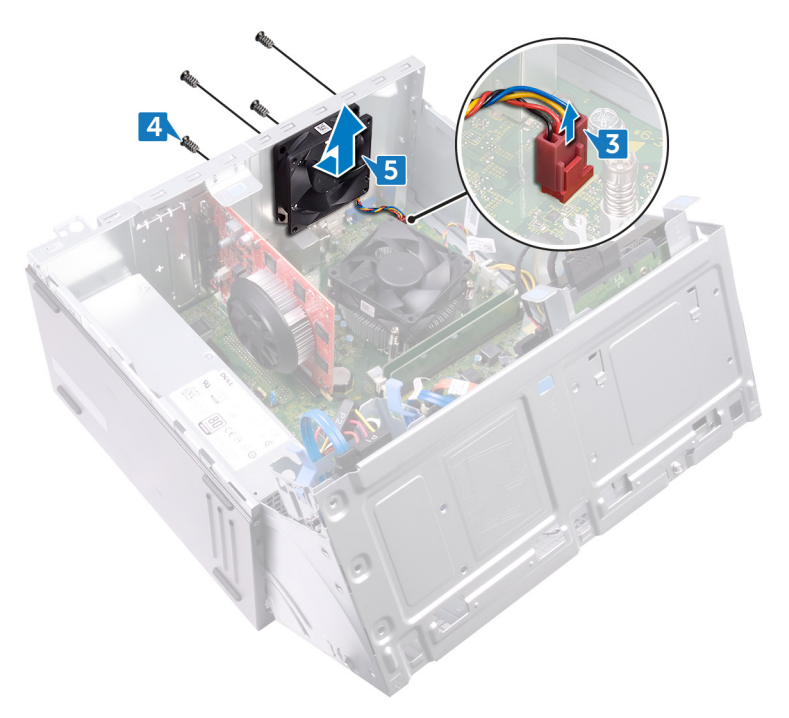

# Ricollocamento della ventola del telaio

AVVERTENZA: Prima di effettuare interventi sui componenti interni del computer, leggere le informazioni sulla sicurezza fornite con il computer e seguire la procedura in Prima degli interventi sui componenti interni del computer. Dopo gli interventi sui componenti interni del computer. Dopo gli interventi sui componenti interni del computer. Per maggiori informazioni sulle procedure consigliate relative alla sicurezza, consultare la home page Conformità alle normative su www.dell.com/regulatory\_compliance.

#### Procedura

- 1 Allineare i fori per le viti sulla ventola del telaio con i relativi fori sul telaio.
- 2 Rimontare le quattro viti (#6-32 x L6.35) che fissano la ventola del telaio a quest'ultimo.
- **3** Collegare il cavo della ventola del telaio alla scheda di sistema.
- 4 Ruotare il telaio laterale verso il computer fino a farlo scattare in posizione.

#### Post-requisiti

Ricollocare il coperchio del computer.
## Rimozione dell'unità di alimentazione

|   | ٨ |   |
|---|---|---|
| / | 1 | ١ |
| - | - |   |

AVVERTENZA: Prima di effettuare interventi sui componenti interni del computer, leggere le informazioni sulla sicurezza fornite con il computer e seguire la procedura in <u>Prima degli interventi sui componenti interni del</u> <u>computer</u>. Dopo gli interventi sui componenti interni del computer, seguire le istruzioni descritte in <u>Dopo gli interventi sui componenti interni del</u> <u>computer</u>. Per maggiori informazioni sulle procedure consigliate relative alla sicurezza, consultare la home page Conformità alle normative su <u>www.dell.com/regulatory\_compliance</u>.

## Prerequisiti

Rimuovere il coperchio del computer.

## Procedura

1 Posizionare il computer con il telaio laterale rivolto verso l'alto.

2 Sollevare e ruotare il telaio laterale estraendolo dal computer.

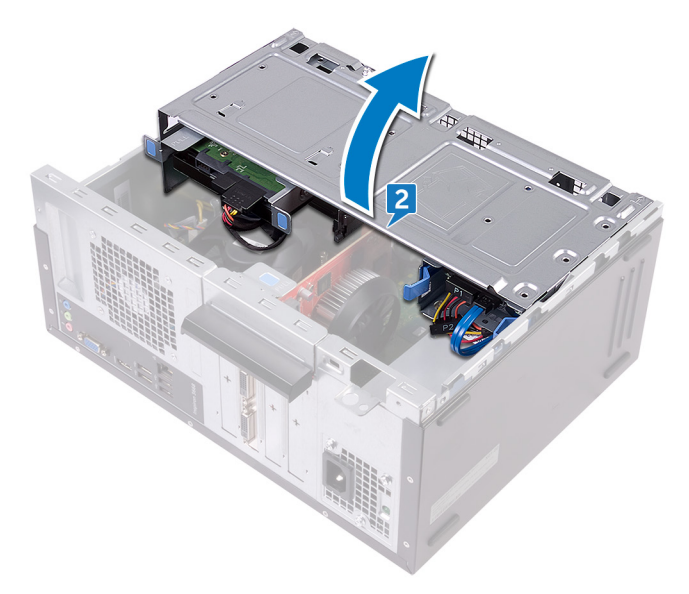

- **3** Premere il fermaglio di fissaggio e scollegare il cavo dell'unità di alimentazione (ATX2) dalla scheda di sistema.
- **4** Premere il fermaglio di fissaggio e scollegare il cavo dell'unità di alimentazione (ATX1) dalla scheda di sistema.

**5** Prendere nota dell'instradamento del cavo dell'unità di alimentazione e rimuovere il cavo dalle apposite guide di instradamento sul telaio.

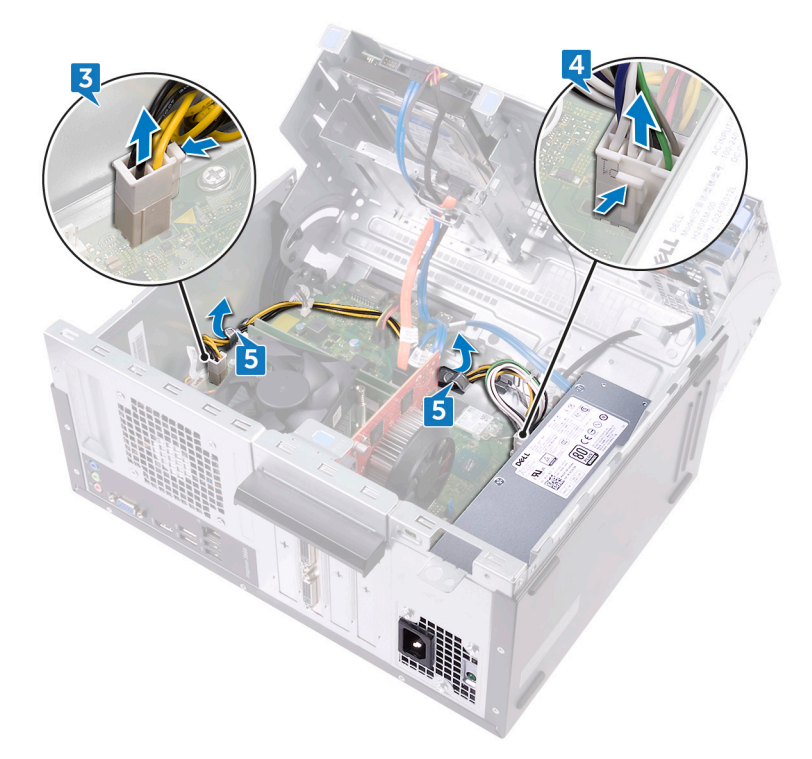

- 6 Rimuovere le tre viti (#6-32 x L6.35) che fissano l'unità di alimentazione al telaio.
- 7 Premere il morsetto e far scorrere l'unità di alimentazione verso la parte anteriore del telaio per sganciarla dal telaio.

8 Sollevare l'unità di alimentazione e i relativi cavi dal telaio.

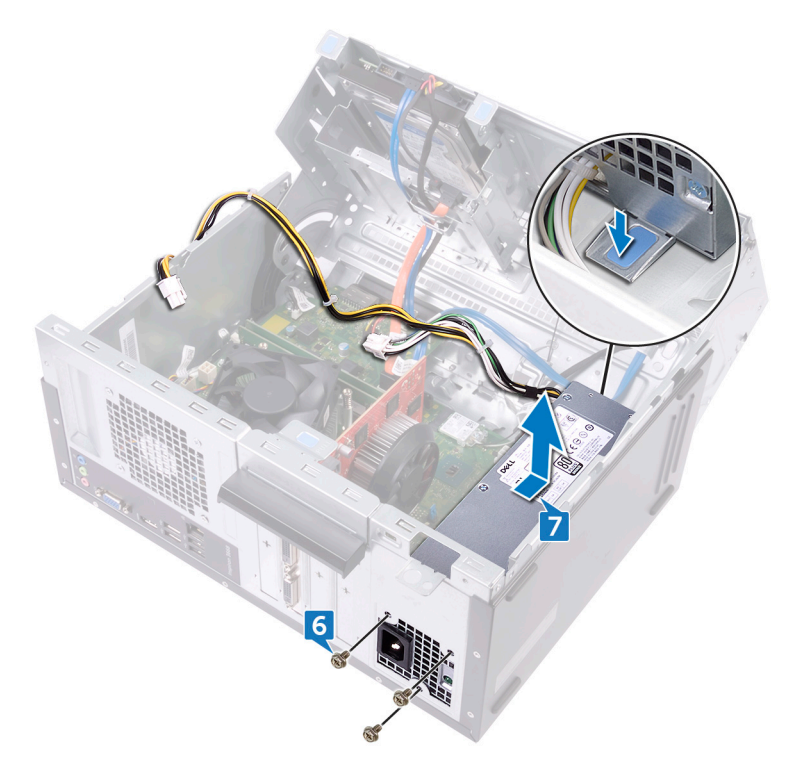

## Ricollocamento dell'unità di alimentazione

AVVERTENZA: Prima di effettuare interventi sui componenti interni del computer, leggere le informazioni sulla sicurezza fornite con il computer e seguire la procedura in Prima degli interventi sui componenti interni del computer. Dopo gli interventi sui componenti interni del computer. Dopo gli interventi sui componenti interni del computer. Per maggiori informazioni sulle procedure consigliate relative alla sicurezza, consultare la home page Conformità alle normative su www.dell.com/regulatory\_compliance.

## Procedura

- 1 Collocare l'unità di alimentazione sul telaio.
- 2 Far scorrere l'unità di alimentazione verso la parte posteriore del telaio finché non scatta in posizione.
- 3 Allineare i fori delle viti sull'unità di alimentazione con i fori sul telaio.
- 4 Rimontare le tre viti (#6-32 x L6.35) che fissano l'unità di alimentazione al telaio.
- **5** Far passare il cavo dell'unità di alimentazione attraverso le apposite guide di instradamento all'interno del telaio.
- 6 Collegare i cavi dell'unità di alimentazione (ATX 1 e ATX 2) alla scheda di sistema.
- 7 Ruotare il telaio laterale verso il computer fino a farlo scattare in posizione.

### Post-requisiti

Ricollocare il coperchio del computer.

# Rimozione della ventola del processore

AVVERTENZA: Prima di effettuare interventi sui componenti interni del computer, leggere le informazioni sulla sicurezza fornite con il computer e seguire la procedura in <u>Prima degli interventi sui componenti interni del computer</u>. Dopo gli interventi sui componenti interni del computer, seguire le istruzioni descritte in <u>Dopo gli interventi sui componenti interni del computer</u>. Per maggiori informazioni sulle procedure consigliate relative alla sicurezza, consultare la home page Conformità alle normative su www.dell.com/regulatory\_compliance.

## Prerequisiti

Rimuovere il coperchio del computer.

## Procedura

1 Posizionare il computer con il telaio laterale rivolto verso l'alto.

2 Sollevare e ruotare il telaio laterale estraendolo dal computer.

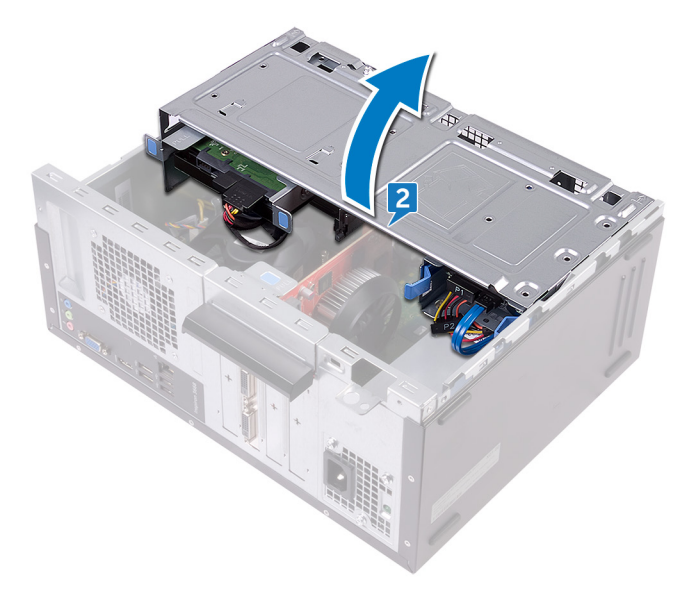

- **3** Scollegare il cavo della ventola del processore dalla scheda di sistema.
- **4** Rimuovere le quattro viti (M6xL10) che fissano la ventola del processore al dissipatore di calore.

5 Sollevare la ventola del processore dal dissipatore di calore.

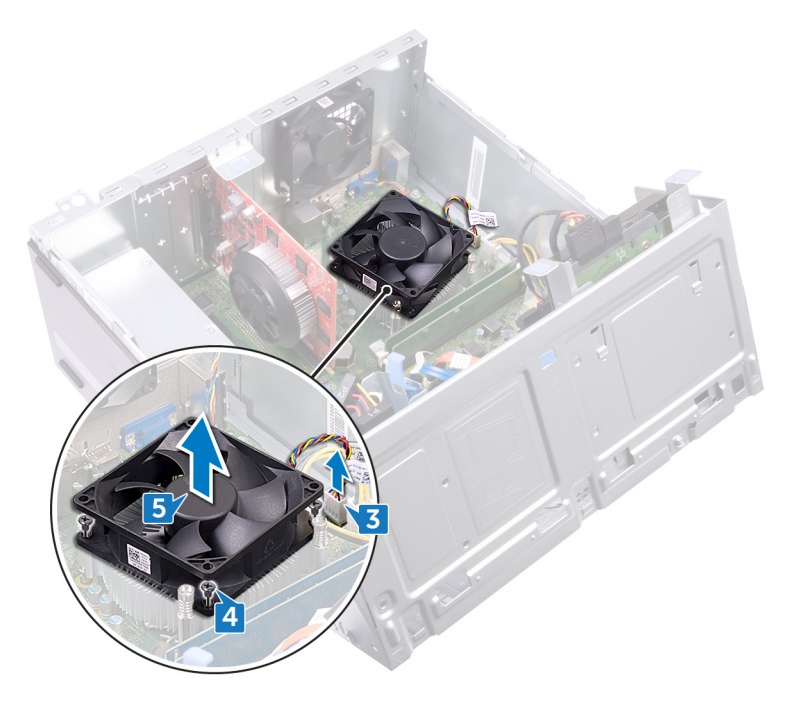

# Ricollocamento della ventola del processore

AVVERTENZA: Prima di effettuare interventi sui componenti interni del computer, leggere le informazioni sulla sicurezza fornite con il computer e seguire la procedura in Prima degli interventi sui componenti interni del computer. Dopo gli interventi sui componenti interni del computer. Dopo gli interventi sui componenti interni del computer. Per maggiori informazioni sulle procedure consigliate relative alla sicurezza, consultare la home page Conformità alle normative su www.dell.com/regulatory\_compliance.

## Procedura

- 1 Allineare i fori delle viti sulla ventola del processore a quelli sul dissipatore di calore.
- 2 Ricollocare le quattro viti (M6xL10) che fissano la ventola del processore al dissipatore di calore.
- **3** Collegare il cavo della ventola del processore alla scheda di sistema.
- 4 Ruotare il telaio laterale verso il computer fino a farlo scattare in posizione.

### Post-requisiti

Ricollocare il coperchio del computer.

# Rimozione del dissipatore di calore del processore

 $\wedge$ 

AVVERTENZA: Prima di effettuare interventi sui componenti interni del computer, leggere le informazioni sulla sicurezza fornite con il computer e seguire la procedura in <u>Prima degli interventi sui componenti interni del</u> <u>computer</u>. Dopo gli interventi sui componenti interni del computer, seguire le istruzioni descritte in <u>Dopo gli interventi sui componenti interni del</u> <u>computer</u>. Per maggiori informazioni sulle procedure consigliate relative alla sicurezza, consultare la home page Conformità alle normative su <u>www.dell.com/regulatory\_compliance</u>.

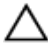

ATTENZIONE: Per garantire il massimo raffreddamento del processore, non toccare le aree di trasferimento di calore sul dissipatore di calore. Il sebo della pelle può ridurre la capacità di trasferimento di calore della pasta termoconduttiva.

## Prerequisiti

- 1 Rimuovere il <u>coperchio del computer</u>.
- 2 Rimuovere il pannello anteriore.
- 3 Rimuovere la <u>ventola del processore</u>.

## Procedura

1 Allentare le viti di fissaggio che assicurano il gruppo del dissipatore di calore alla scheda di sistema.

2 Sollevare il gruppo del dissipatore di calore ed estrarlo dalla scheda di sistema.

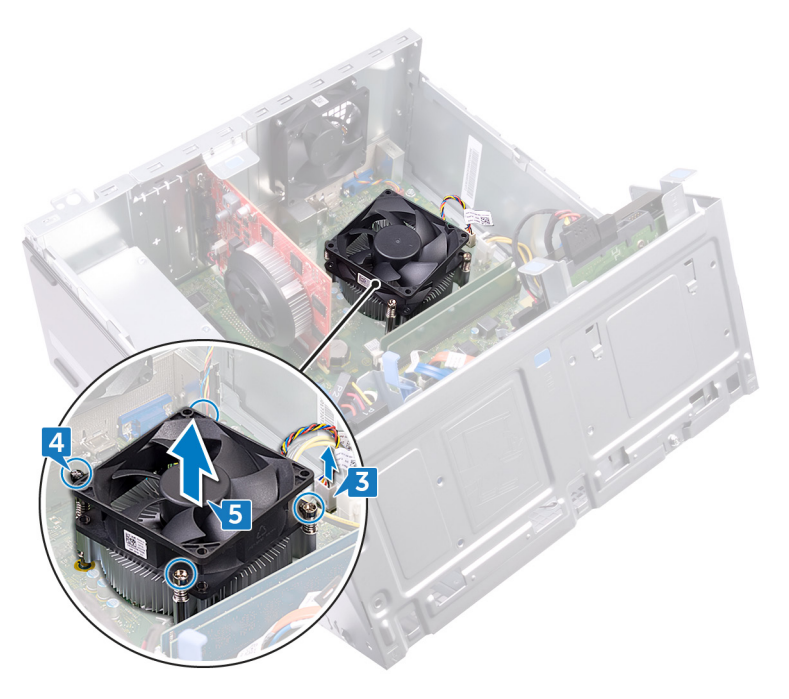

# Ricollocamento del dissipatore di calore del processore

 $\wedge$ 

AVVERTENZA: Prima di effettuare interventi sui componenti interni del computer, leggere le informazioni sulla sicurezza fornite con il computer e seguire la procedura in <u>Prima degli interventi sui componenti interni del</u> <u>computer</u>. Dopo gli interventi sui componenti interni del computer, seguire le istruzioni descritte in <u>Dopo gli interventi sui componenti interni del</u> <u>computer</u>. Per maggiori informazioni sulle procedure consigliate relative alla sicurezza, consultare la home page Conformità alle normative su <u>www.dell.com/regulatory\_compliance</u>.

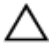

ATTENZIONE: Per garantire il massimo raffreddamento del processore, non toccare le aree di trasferimento di calore sul dissipatore di calore. Il sebo della pelle può ridurre la capacità di trasferimento di calore della pasta termoconduttiva.

## Procedura

- 1 Posizionare il dissipatore di calore sul processore.
- 2 Allineare le viti di fissaggio sul gruppo dissipatore di calore ai fori delle viti sulla scheda di sistema.
- **3** Stringere le viti di fissaggio che fissano il dissipatore di calore alla scheda di sistema.

## Post-requisiti

- 1 Riposizionare la <u>ventola del processore</u>.
- 2 Riposizionare la <u>cornice anteriore</u>.
- 3 Ricollocare il <u>coperchio del computer</u>.

## Rimozione della scheda di sistema

- AVVERTENZA: Prima di effettuare interventi sui componenti interni del computer, leggere le informazioni sulla sicurezza fornite con il computer e seguire la procedura in Prima degli interventi sui componenti interni del computer. Dopo gli interventi sui componenti interni del computer. Dopo gli interventi sui componenti interni del computer. Per maggiori informazioni sulle procedure consigliate relative alla sicurezza, consultare la home page Conformità alle normative su www.dell.com/regulatory\_compliance.
- Ų

N.B.: Il Numero di servizio del computer è memorizzato nella scheda di sistema. Inserire il Numero di sevizio nel programma di configurazione del BIOS dopo aver ricollocato la scheda di sistema.

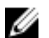

N.B.: Il ricollocamento della scheda di sistema annulla eventuali modifiche apportate al BIOS mediante il programma di configurazione del sistema. È necessario apportare nuovamente le modifiche appropriate dopo aver ricollocato la scheda di sistema.

N.B.: Prima di scollegare i cavi dalla scheda di sistema, prendere nota dell'ubicazione dei connettori, così da poterli ricollegare correttamente dopo aver ricollocato la scheda di sistema.

## Prerequisiti

- 1 Rimuovere il <u>coperchio del computer</u>.
- 2 Rimuovere il pannello anteriore.
- 3 Rimuovere i <u>moduli di memoria</u>.
- 4 Rimuovere la <u>scheda senza fili.</u>
- 5 Rimuovere la <u>ventola del processore</u>.
- 6 Rimuovere il <u>dissipatore di calore</u>.

## Procedura

- N.B.: Prendere nota dell'instradamento di tutti i cavi durante la rimozione degli stessi, in modo da poterli reinstradare correttamente dopo aver ricollocato la scheda di sistema. Per informazioni sui connettori della scheda di sistema, consultare "Componenti della scheda di sistema".
- 1 Scollegare il cavo della ventola del telaio dalla scheda di sistema.
- 2 Scollegare il cavo dell'unità di alimentazione dalla scheda di sistema.
- **3** Scollegare il cavo del pulsante di accensione dalla scheda di sistema.
- 4 Scollegare il cavi di alimentazione dell'unità ottica dalla scheda di sistema.
- **5** Scollegare il cavo di alimentazione del disco rigido e quello dell'unità di alimentazione dalla scheda di sistema.

6 Scollegare i cavi dei dati dell'unità ottica e del disco rigido dalla scheda di sistema.

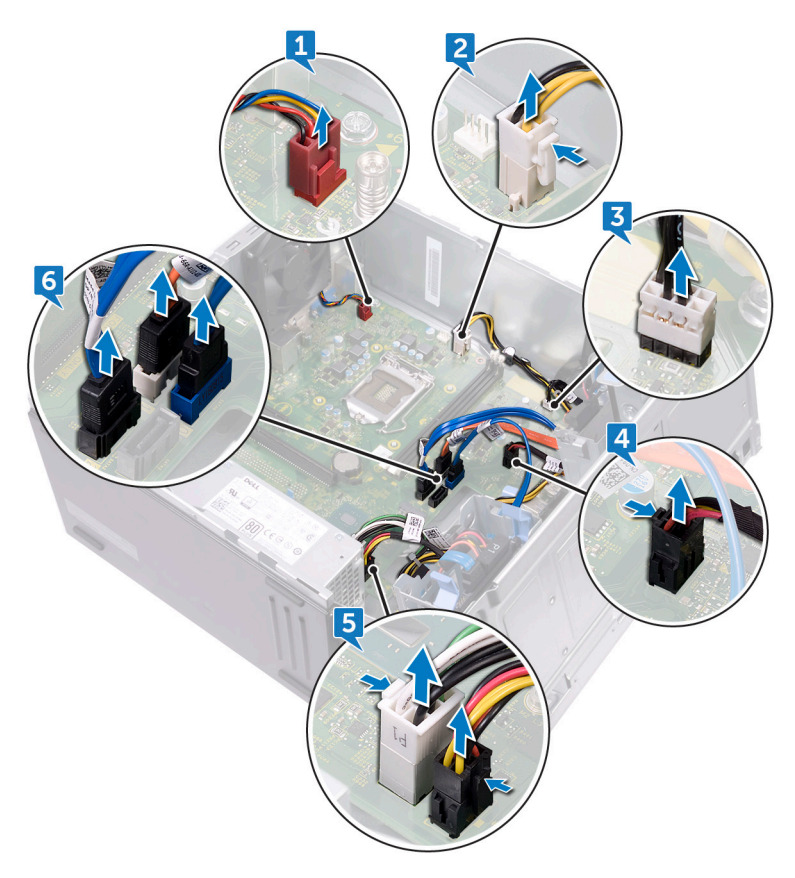

7 Rimuovere le otto viti (#6-32 x L6.35) che fissano la scheda di sistema al telaio.

8 Sollevare la scheda di sistema e rimuoverla dal telaio.

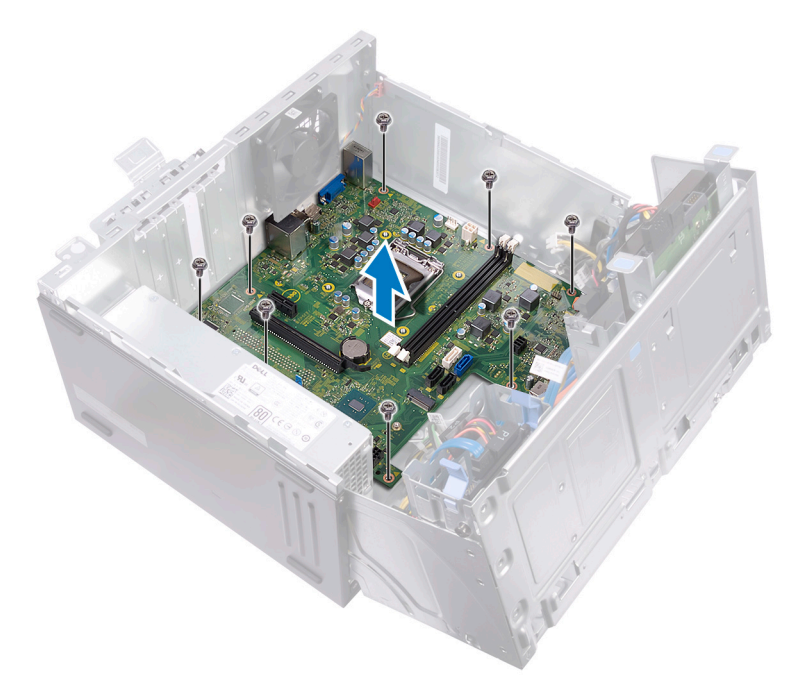

# Ricollocamento della scheda di sistema

- AVVERTENZA: Prima di effettuare interventi sui componenti interni del computer, leggere le informazioni sulla sicurezza fornite con il computer e seguire la procedura in <u>Prima degli interventi sui componenti interni del computer</u>. Dopo gli interventi sui componenti interni del computer, seguire le istruzioni descritte in <u>Dopo gli interventi sui componenti interni del computer</u>. Per maggiori informazioni sulle procedure consigliate relative alla sicurezza, consultare la home page Conformità alle normative su www.dell.com/regulatory\_compliance.
- IJ

N.B.: Il Numero di servizio del computer è memorizzato nella scheda di sistema. Inserire il Numero di sevizio nel programma di configurazione del BIOS dopo aver ricollocato la scheda di sistema.

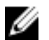

N.B.: Il ricollocamento della scheda di sistema annulla eventuali modifiche apportate al BIOS mediante il programma di configurazione del sistema. È necessario apportare nuovamente le modifiche appropriate dopo aver ricollocato la scheda di sistema.

## Procedura

- 1 Allineare la scheda di sistema agli slot sul telaio e inserire la scheda di sistema in posizione.
- 2 Rimontare le otto viti (#6-32 x L6.35') che fissano la scheda di sistema al telaio.
- Far passare il cavo della ventola del telaio, il cavo dei dati dell'unità ottica e del disco rigido, i cavi di alimentazione, il cavo dell'unità di alimentazione e quello del pulsante di accensione attraverso le apposite guide di instradamento sul telaio, quindi collegare i cavi ai rispettivi connettori sulla scheda di sistema.

## Post-requisiti

- 1 Riposizionare il <u>dissipatore di calore del processore</u>.
- 2 Riposizionare la <u>ventola del processore</u>.
- **3** Ricollocare la <u>scheda senza fili</u>.
- 4 Ricollocare i <u>moduli di memoria</u>.

- **5** Riposizionare la <u>cornice anteriore</u>.
- 6 Ricollocare il <u>coperchio del computer</u>.

# Programma di installazione del BIOS

## Panoramica sul BIOS

Il BIOS gestisce il flusso dei dati tra il sistema operativo del computer e i dispositivi collegati, ad esempio dischi rigidi, schede video, tastiera, mouse e stampante.

# Inserimento del programma di installazione del BIOS

- 1 Accendere (o riavviare) il computer.
- 2 Durante il POST, quando viene visualizzato il logo DELL, attendere fino alla visualizzazione del prompt F2, quindi premere immediatamente F2.
  - N.B.: Il prompt F2 indica che la tastiera è stata inizializzata. Tale prompt può comparire molto rapidamente, prestare quindi estrema attenzione e premere F2. Se si preme F2 prima della comparsa del prompt, viene persa la pressione sul tasto. Se si attende troppo a lungo e compare il logo del sistema operativo, continuare ad attendere fino alla visualizzazione del desktop. Spegnere quindi il computer e riprovare.

## Opzioni di installazione del sistema

N.B.: A seconda del computer e dei dispositivi installati, gli elementi elencati nella presente sezione potrebbero essere visualizzati o meno.

Tabella 2. Opzioni di installazione del sistema - Menu System information

#### General-System Information (Informazioni di sistema generali)

| System | Information |
|--------|-------------|
|--------|-------------|

| BIOS Version | Visualizza il numero di versione del BIOS.      |
|--------------|-------------------------------------------------|
| Service Tag  | Visualizza il numero di servizio del computer.  |
| Asset Tag    | Visualizza il codice di matricola del computer. |

#### General-System Information (Informazioni di sistema generali)

| •                     | · · · · · ·                                               |
|-----------------------|-----------------------------------------------------------|
| Ownership Tag         | Visualizza il tag di proprietà del computer.              |
| Manufacture Date      | Visualizza la data di produzione del computer.            |
| Ownership Date        | Visualizza la data di proprietà del computer.             |
| Express Service Code  | Visualizza il codice di assistenza express del computer.  |
| Memory Information    |                                                           |
| Memory Installed      | Visualizza la memoria del computer totale installata.     |
| Memory Available      | Visualizza la memoria totale disponibile del computer.    |
| Memory Speed          | Visualizza la velocità di memoria.                        |
| Memory Channel Mode   | Visualizza la modalità a canale singolo o doppio.         |
| Memory Technology     | Visualizza la tecnologia utilizzata per la memoria.       |
| DIMM 1 Size           | Visualizza le dimensioni della memoria DIMM A.            |
| DIMM 2 Size           | Visualizza le dimensioni della memoria DIMM B.            |
| PCI Information       |                                                           |
| Slot 1                | Visualizza le informazioni sullo slot PCI 1 del computer. |
| Slot 2                | Visualizza le informazioni sullo slot PCI 2 del computer. |
| Slot 3                | Visualizza le informazioni sullo slot PCI 3 del computer. |
| Processor Information |                                                           |
| Processor Type        | Visualizza il tipo di processore.                         |
| Core Count            | Visualizza il numero di core sul processore.              |
| Processor ID          | Visualizza il codice di identificazione del processore.   |
| Current Clock Speed   | Visualizza la velocità di clock attuale del processore.   |
| Minimum Clock Speed   | Visualizza la velocità di clock minima del processore.    |
| Maximum Clock Speed   | Visualizza la velocità di clock massima del processore.   |

#### General-System Information (Informazioni di sistema generali)

| Processor L2 Cache           | Visualizza le dimensioni della memoria cache del processore L2.                                  |
|------------------------------|--------------------------------------------------------------------------------------------------|
| Processor L3 Cache           | Visualizza le dimensioni della memoria cache del processore L3.                                  |
| HT Capable                   | Visualizza se il processore supporta la tecnologia<br>Hyper-Threading (HT).                      |
| 64-Bit Technology            | Visualizza se viene utilizzata una tecnologia a 64 bit.                                          |
| Device Information           |                                                                                                  |
| SATA-0                       | Visualizza le informazioni sul dispositivo SATA-0 del computer.                                  |
| SATA-1                       | Visualizza le informazioni sul dispositivo SATA-1 del computer.                                  |
| SATA-2                       | Visualizza le informazioni sul dispositivo SATA-2 del computer.                                  |
| SATA-3                       | Visualizza le informazioni sul dispositivo SATA-3 del computer.                                  |
| LOM MAC Address              | Visualizza l'indirizzo MAC della LOM (LAN on<br>Motherboard, LAN su scheda madre) del computer.  |
| Video Controller             | Visualizza la tipologia di controller video utilizzato sul computer.                             |
| Audio Controller             | Visualizza le informazioni sul controller audio del computer.                                    |
| Boot Sequence                |                                                                                                  |
| Boot Sequence                | Visualizza la sequenza di avvio.                                                                 |
| Boot List Option             | Visualizza le opzioni di avvio disponibili.                                                      |
| Advanced Boot Options        |                                                                                                  |
| Enable Legacy Option<br>ROMs | Abilita o disabilita le ROM legacy opzionali.                                                    |
| Date/Time                    | Visualizza la data corrente nel formato MM/GG/AA<br>e l'ora corrente nel formato HH:MM:SS AM/PM. |

| System Configuration               |                                                                                                    |
|------------------------------------|----------------------------------------------------------------------------------------------------|
| Integrated NIC                     | Controlla il controller LAN integrato.                                                                                                    |
| Enable UEFI Network<br>Stack       | Abilita o disabilita lo stack di rete UEFI.                                                                                                    |
| SATA Operation                     | Configura la modalità di funzionamento del<br>controller del disco rigido SATA integrato.                                                               |
| Drives                             | Abilita o disabilita varie unità sulla scheda.                                                                                                    |
| SMART Reporting                    | Abilita o disabilita la tecnologia SMART (Self-<br>Monitoring , Analysis, and Reporting Technology)<br>durante l'avvio del sistema.                     |
| USB Configuration                  |                                                                                                    |
| Enable Boot Support                | Abilita o disabilita l'avvio da un dispositivo di<br>archiviazione di massa USB, ad esempio un disco<br>rigido esterno, un'unità ottica o un'unità USB. |
| Enable External USB Port           | Abilita o disabilita l'avvio da un dispositivo di<br>archiviazione di massa USB collegato alla porta USB<br>esterna.                                    |
| Front USB Configuration            | Abilita o disabilita le porte USB anteriori.                                                                                                    |
| Rear USB Configuration             | Abilita o disabilita le porte USB posteriori.                                                                                                    |
| Audio                              | Abilita o disabilita il controller audio integrato.                                                                                                    |
| Miscellaneous Devices              | Abilita o disabilita i vari dispositivi integrati.                                                                                                    |
| Enable PCI Slot                    | Abilita o disabilita lo slot PCI.                                                                                                    |
| Enable Secure Digital (SD)<br>Card | Abilita o disabilita la scheda SD.                                                                                                    |
| Secure Digital (SD) Card<br>Boot   | Abilita o disabilita l'avvio della scheda SD.                                                                                                    |

#### Tabella 3. Opzioni di installazione del sistema - Menu System Configuration

| Video           |                                                     |
|-----------------|-----------------------------------------------------|
| Multi-Display   | Abilita o disabilita la funzionalità Multi-Display. |
| Primary Display | Seleziona il controller video principale.           |

#### Tabella 4. Opzioni di configurazione del sistema - Menu Video

#### Tabella 5. Opzioni di installazione del sistema - Menu Security

| Security                         |                                                                                                    |
|----------------------------------|----------------------------------------------------------------------------------------------------|
| Admin Password                   | Imposta, modifica o elimina la password<br>amministratore.                                                                               |
| System Password                  | Imposta, modifica o elimina la password di sistema.                                                                                      |
| Internal HDD-0 Password          | Imposta, modifica o elimina la password del disco<br>rigido interno.                                                                     |
| Internal HDD-2 Password          | Imposta, modifica o elimina la password del disco<br>rigido interno.                                                                     |
| Strong Password                  | Abilita o disabilita le password complesse.                                                                                              |
| Password Configuration           | Controlla il numero di caratteri minimo e massimo<br>consentito per la password amministratore e quella<br>di sistema.                   |
| Password Bypass                  | Consente di ignorare i prompt per la password di<br>sistema (Avvio) e quella del disco rigido interno<br>durante un riavvio del sistema. |
| Password Change                  | Abilita o disabilita le modifiche alle password di<br>sistema e disco rigido quando è impostata una<br>password amministratore.          |
| UEFI Capsule Firmware<br>Updates | Abilita o disabilita gli aggiornamenti del BIOS tramite<br>i pacchetti di capsule di aggiornamento del firmware<br>UEFI.                 |
| PTT Security                     | Abilita o disabilita la visibilità della tecnologia<br>Platform Trust Technology (PTT) da parte del<br>sistema operativo.                |
| Computrace(R)                    | Abilita o disabilita l'interfaccia del modulo BIOS del<br>servizio opzionale Computrace(R) di Absolute<br>Software.                      |

| Security            |                                                                                                    |
|---------------------|----------------------------------------------------------------------------------------------------|
| CPU XD Support      | Abilita o disabilita la modalità Execute Disable<br>(Esegui disabilitazione) del processore.                     |
| Admin Setup Lockout | Consente o impedisce agli utenti di accedere al<br>menu Setup quando è impostata una password<br>amministratore. |

#### Tabella 6. Opzioni di installazione del sistema - Menu Secure Boot

| Secure Boot                   |                                                                                            |
|-------------------------------|--------------------------------------------------------------------------------------------|
| Secure Boot Enable            | Abilita o disabilita la funzione di avvio protetto.                                        |
| Expert Key Management         |                                                                                            |
| Enable Custom Mode            | Abilita o disabilita la modalità personalizzata.                                           |
| Expert Key Management         | Abilita o disabilita la funzione Expert Key<br>Management (Gestione esperta delle chiavi). |
| Custom Mode Key<br>Management | Consente di selezionare i valori personalizzati per la gestione esperta delle chiavi.      |

#### Tabella 7. Opzioni di installazione del sistema - Menu Intel Software Guard Extensions

| Intel Software Guard Extensions |                                                                                                    |  |
|---------------------------------|----------------------------------------------------------------------------------------------------|--|
| Intel SGX Enable                | Abilita o disabilita Intel Software Guard Extensions.                                                                                                    |  |
| Enclave Memory Size             | Consente di impostare le dimensioni della memoria<br>di riserva Enclave di Intel Software Guard<br>Extensions.                                           |  |
| Performance                     |                                                                                                    |  |
| Multi Core Support              | Abilita un numero molteplice di core.<br>Impostazione predefinita: Enabled (Abilitata).                                                                  |  |
| Intel SpeedStep                 | Abilita o disabilita la tecnologia Intel SpeedStep.<br>Impostazione predefinita: Enabled (Abilitata).                                                    |  |
|                                 | N.B.: Se attivati, la velocità di clock e il<br>voltaggio del core del processore vengono<br>regolati dinamicamente in base al carico del<br>processore. |  |

#### Intel Software Guard Extensions

| C-States Control   | Abilita o disabilita gli stati di sospensione aggiuntivi del processore.                                                                                                    |
|--------------------|----------------------------------------------------------------------------------------------------|
|                    | Impostazione predefinita: Enabled (Abilitata).                                                                                                    |
| Limit CPUID Value  | Limita il valore massimo supportato dalla funzione<br>CPUID standard del processore.                                                                                                    |
| Intel TurboBoost   | Abilita o disabilita la modalità Intel TurboBoost del<br>processore.<br>Impostazione predefinita: Enabled (Abilitata).                                                                                                    |
| Power Management   |                                                                                                    |
| AC Recovery        | Seleziona il comportamento del sistema quando<br>l'alimentazione c.a. viene ripristinata in seguito ad<br>una sua interruzione.                                                                                                    |
| Auto On Time       | Consente di impostare l'accensione automatica del<br>computer ogni giorno o a una data e ad un orario<br>prestabiliti. Questa opzione è configurabile solo se la<br>modalità di accensione automatica è impostata su<br>Everyday (Ogni giorno), Weekdays (Giorni feriali) o<br>Selected Days (Giorni selezionati). |
|                    | Impostazione predefinita: Disabled (Disabilitata).                                                                                                    |
| Deep Sleep Control | Consente al sistema di risparmiare più energia<br>durante l'arresto (SS) o in modalità di sospensione<br>(S4).                                                                                                    |
| USB Wake Support   | Consente di abilitare i dispositivi USB per riattivare il computer dalla modalità standby.                                                                                                    |
| Wake on LAN/WLAN   | Consente al computer di riaccendersi dallo stato di<br>spegnimento tramite un particolare segnale LAN<br>oppure dallo stato di sospensione tramite un<br>particolare segnale LAN senza fili.                                                                                                    |
| Block Sleep        | Impedisce al sistema di andare in sospensione<br>nell'ambiente del sistema operativo.                                                                                                    |
| Intel Ready Mode   | Abilita la funzione Intel Ready Mode per la sostituzione dello stato di sospensione (S3).                                                                                                    |
| POST Behavior      |                                                                                                    |
| Numlock LED        | Abilita o disabilita il LED Bloc Num.                                                                                                    |

#### Intel Software Guard Extensions

|                 | Impostazione predefinita: Enable Numlock LED (LED Bloc Num abilitato).                              |
|-----------------|----------------------------------------------------------------------------------------------------|
| Keyboard Errors | Abilita o disabilita il rilevamento di errori della tastiera.                                       |
|                 | Impostazione predefinita: Enable Keyboard Error<br>Detection (Abilita rilevamento errori tastiera). |
| Fastboot        | Consente di impostare la velocità del processo di avvio.                                            |
|                 | Impostazione predefinita: Thorough (Completa).                                                      |

#### Tabella 8. Opzioni di installazione del sistema - Menu Virtualization Support

| Virtualization Support |                                                                                                    |
|------------------------|----------------------------------------------------------------------------------------------------|
| Virtualization         | Questa opzione specifica se un VMM (Virtual<br>Machine Monitor) può utilizzare le funzionalità<br>hardware aggiuntive offerte dalla tecnologia Intel<br>Virtualization.             |
| VT for Direct I/O      | Questa opzione specifica se un VMM (Virtual<br>Machine Monitor) può utilizzare le funzionalità<br>hardware aggiuntive offerte da Intel Virtualization<br>Technology for Direct I/O. |

#### Tabella 9. Opzioni di installazione del sistema - Menu Maintenance

| Maintenance    |                                                                                                    |
|----------------|----------------------------------------------------------------------------------------------------|
| Service Tag    | Visualizza il numero di servizio del sistema.                                                                       |
| Asset Tag      | Crea un tag asset per il sistema.                                                                                   |
| SERR Messages  | Abilita o disabilita i messaggi SERR.<br>Impostazione predefinita: Enable SERR Messages<br>(Abilita messaggi SERR). |
| BIOS Downgrade | Controlla il lampeggiamento del firmware del sistema alle revisioni precedenti.                                     |
| Data Wipe      | Consente di cancellare in modo sicuro i dati da tutti i dispositivi di archiviazione interni.                       |
| BIOS Recovery  | Consente all'utente di eseguire il ripristino da certe<br>condizioni del BIOS danneggiato utilizzando un file       |

di ripristino sul disco rigido utente primario o una chiave USB esterna.

#### Tabella 10. Opzioni di installazione del sistema - Menu System Logs

| System Logs |                                 |
|-------------|---------------------------------|
| BIOS Events | Visualizza gli eventi del BIOS. |

#### Tabella 11. Opzioni di installazione del sistema - Menu SupportAssist System Resolution

| SupportAssist System Resolution |                                                                                                    |  |
|---------------------------------|----------------------------------------------------------------------------------------------------|--|
| Auto OS Recovery<br>Threshold   | Controlla il flusso di avvio automatico per la console<br>di risoluzione del sistema SupportAssist e per lo<br>strumento di ripristino del sistema operativo Dell.     |  |
| SupportAssist OS Recovery       | Abilita o disabilita il flusso di avvio per lo strumento<br>di ripristino del sistema operativo SupportAssist in<br>caso si verifichino determinati errori di sistema. |  |

### Cancellazione delle password dimenticate

 $\wedge$ 

AVVERTENZA: Prima di effettuare interventi sui componenti interni del computer, leggere le informazioni sulla sicurezza fornite con il computer e seguire la procedura in <u>Prima degli interventi sui componenti interni del</u> <u>computer</u>. Dopo gli interventi sui componenti interni del computer, seguire le istruzioni descritte in <u>Dopo gli interventi sui componenti interni del</u> <u>computer</u>. Per maggiori informazioni sulle procedure consigliate relative alla sicurezza, consultare la home page Conformità alle normative su <u>www.dell.com/regulatory\_compliance</u>.

#### Prerequisiti

- 1 Rimuovere il <u>coperchio del computer</u>.
- 2 Rimuovere il pannello anteriore.

#### Procedura

1 Posizionare il computer con il telaio laterale rivolto verso l'alto.

2 Sollevare e ruotare il telaio laterale estraendolo dal computer.

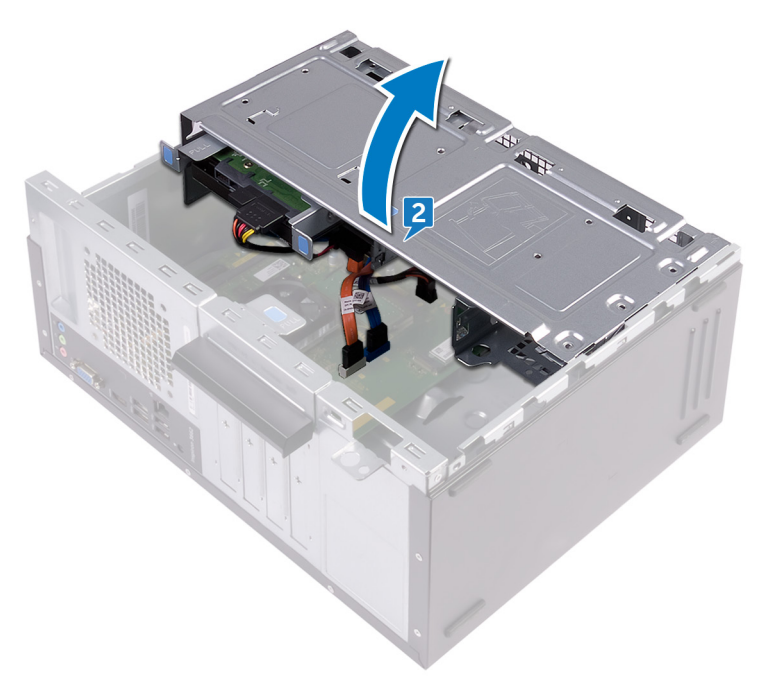

**3** Individuare il ponticello di ripristino della password sulla scheda di sistema.

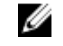

N.B.: Per ulteriori informazioni sulla posizione del ponticello, consultare <u>"Componenti della scheda di sistema"</u>.

4 Rimuovere la spina del ponticello dai piedini del ponticello della password.

**5** Attendere 5 secondi, quindi ricollocare la presa del ponticello nella posizione originaria.

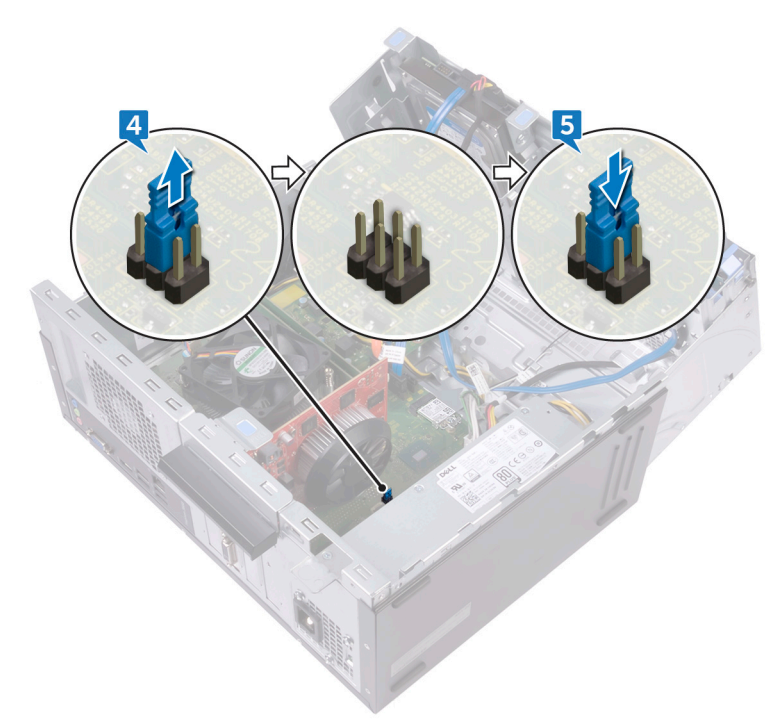

6 Ruotare il telaio laterale verso il computer fino a farlo scattare in posizione.

#### Post-requisiti

- 1 Riposizionare la <u>cornice anteriore</u>.
- 2 Ricollocare il <u>coperchio del computer</u>.

## Cancellazione delle impostazioni CMOS

AVVERTENZA: Prima di effettuare interventi sui componenti interni del computer, leggere le informazioni sulla sicurezza fornite con il computer e seguire la procedura in <u>Prima degli interventi sui componenti interni del computer</u>. Dopo gli interventi sui componenti interni del computer. Dopo gli interventi sui componenti interni del computer. Per maggiori informazioni sulle procedure consigliate relative alla sicurezza, consultare la home page Conformità alle normative su www.dell.com/regulatory\_compliance.

#### Prerequisiti

- 1 Rimuovere il <u>coperchio del computer</u>.
- 2 Rimuovere il <u>pannello anteriore</u>.

#### Procedura

1 Posizionare il computer con il telaio laterale rivolto verso l'alto.

2 Sollevare e ruotare il telaio laterale estraendolo dal computer.

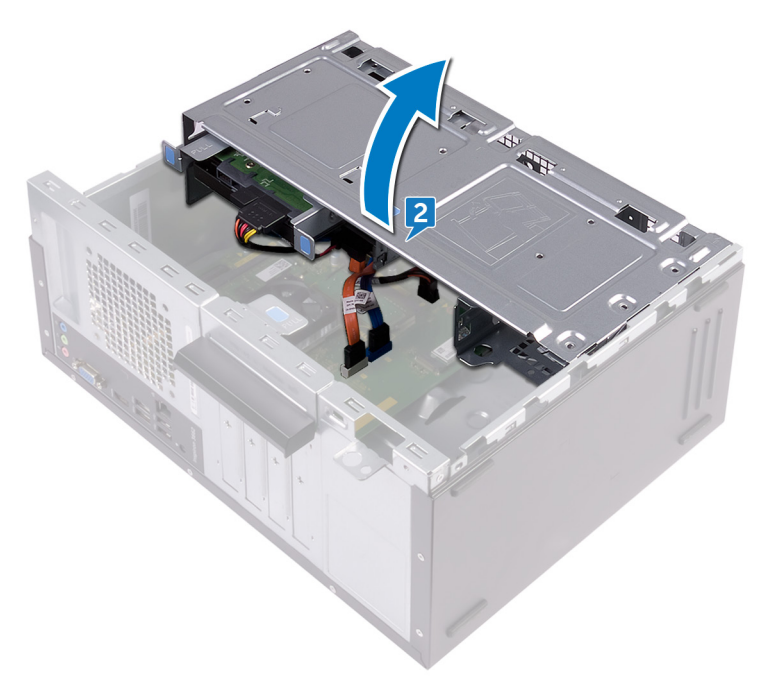

Individuare il ponticello CMOS sulla scheda di sistema. 3

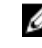

N.B.: Per ulteriori informazioni sulla posizione del ponticello, consultare "Componenti della scheda di sistema".

Rimuovere la spina del ponticello dai piedini del ponticello della password 4 (PSWD) e collegarla ai piedini del ponticello CMOS.

**5** Attendere 5 secondi, quindi ricollocare la presa del ponticello nella posizione originaria.

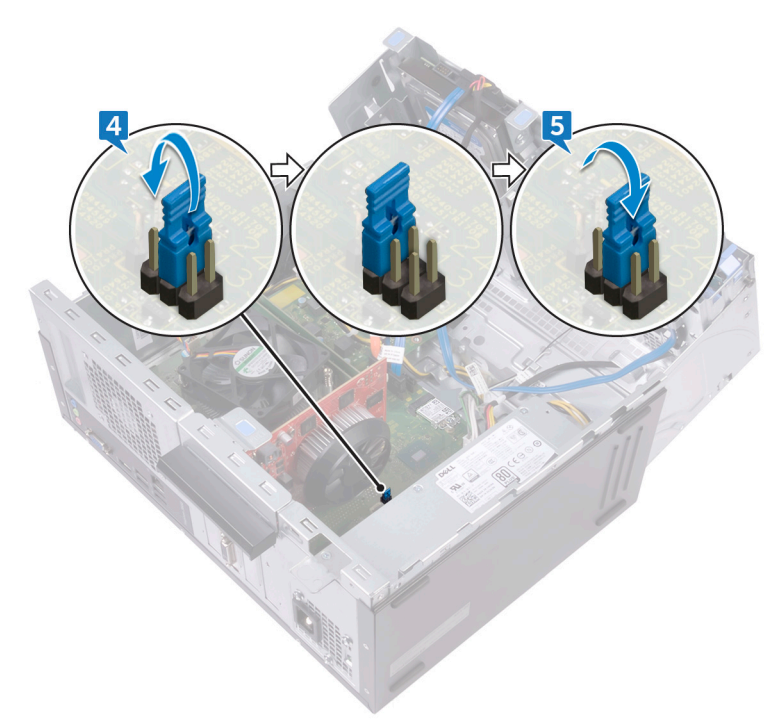

6 Ruotare il telaio laterale verso il computer fino a farlo scattare in posizione.

#### Post-requisiti

- 1 Riposizionare la <u>cornice anteriore</u>.
- 2 Ricollocare il <u>coperchio del computer</u>.

# Aggiornamento del BIOS

Potrebbe essere necessario aggiornare il BIOS guando è disponibile un aggiornamento oppure dopo aver ricollocato la scheda di sistema.

Seguire questi passaggi per aggiornare il BIOS:

- 1 Accendere il computer.
- 2 Accedere al sito Web www.dell.com/support.
- 3 Fare clic su **Product support** (Supporto prodotto), immettere il Numero di Servizio del computer e quindi fare clic su Submit (Invia).

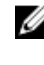

N.B.: Se non si dispone del Numero di Servizio, utilizzare la funzione di rilevamento automatico o ricercare manualmente il modello del computer.

- 4 Fare clic su Drivers & Downloads (Driver e download) Find it myself (Provvederò da solo).
- Selezionare il sistema operativo installato nel computer. 5
- 6 Scorrere la pagina fino in fondo ed espandere **BIOS**.
- 7 Fare clic su Download (Scarica) per scaricare l'ultima versione del BIOS del computer.
- 8 Al termine del download, accedere alla cartella in cui è stato salvato il file di aggiornamento del BIOS.
- 9 Fare doppio clic sull'icona del file dell'aggiornamento del BIOS e seguire le istruzioni visualizzate.

# Come ottenere assistenza e contattare Dell

## Risorse di self-help

È possibile richiedere informazioni e assistenza su prodotti e servizi Dell mediante l'utilizzo delle seguenti risorse di self-help:

#### Tabella 12. Risorse di self-help

| Risorse di self-help                                                                                                    | Posizione delle risorse                                               |
|----------------------------------------------------------------------------------------------------|-----------------------------------------------------------------------|
| Informazioni su prodotti e servizi Dell                                                                                                    | www.dell.com                                                          |
| My Dell                                                                                                    | Deell                                                                 |
| Suggerimenti                                                                                                    | · •                                                                   |
| Contattare il supporto                                                                                                    | In Windows Search, digitare Contact<br>Support, quindi premere INVIO. |
| Guida in linea per il sistema operativo                                                                                                    | www.dell.com/support/windows<br>www.dell.com/support/linux            |
| Informazioni su risoluzione dei problemi,<br>manuali utente, istruzioni di installazione,<br>specifiche del prodotto, blog di<br>assistenza tecnica, driver, aggiornamenti<br>software e così via. | www.dell.com/support                                                  |
| Artiaali dalla Kaawladaa Daaa di Dallay                                                                                                    |                                                                       |

Articoli della Knowledge Base di Dell su una vasta gamma di problematiche relative al computer.

- 1 Accedere al sito Web <u>www.dell.com/support</u>.
- 2 Digitare l'oggetto o la parola chiave nella casella **Search** (Cerca).
- 3 Fare clic su **Search** (Cerca) per visualizzare gli articoli correlati.

| Risorse di self-help                                                                                                    | Posizione delle risorse                                                                                                    |
|----------------------------------------------------------------------------------------------------|----------------------------------------------------------------------------------------------------|
| Risalire alle seguenti informazioni relative al prodotto:                                                                                                    | Consultare <i>Me and My Dell</i> (lo e il mio<br>Dell) all'indirizzo Web <u>www.dell.com/</u>                                                                                      |
| <ul> <li>Specifiche del prodotto</li> <li>Sistema operativo</li> <li>Installazione e utilizzo del prodotto</li> <li>Backup dei dati</li> </ul>                 | support/manuals.<br>Per individuare l'area <i>Me and My Dell</i> (lo<br>e il mio Dell) pertinente, identificare il<br>proprio prodotto in uno dei seguenti<br>modi:                |
| <ul> <li>Diagnostica e risoluzione dei problemi</li> <li>Ripristino del sistema e delle<br/>impostazioni di fabbrica</li> <li>Informazioni sul BIOS</li> </ul> | <ul> <li>Selezionare <b>Detect Product</b> (Rileva prodotto).</li> <li>Individuare il prodotto tramite il menu a discesa in <b>View Products</b> (Visualizza prodotti).</li> </ul> |
|                                                                                                    | <ul> <li>Immettere il Service Tag number<br/>(numero di codice di matricola) o<br/>l'Product ID (ID prodotto) nella<br/>barra di ricerca.</li> </ul>                               |

### Come contattare Dell

Per contattare Dell per problemi relativi a vendita, supporto tecnico o servizio clienti, visitare il sito Web <u>www.dell.com/contactdell</u>.

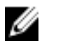

N.B.: La disponibilità varia in base al Paese e al prodotto, e alcuni servizi possono non essere disponibili nel proprio Paese.

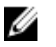

N.B.: Se non si dispone di una connessione Internet attiva, è possibile recuperare i recapiti su ricevuta d'acquisto, distinta di imballaggio, fattura o catalogo dei prodotti Dell.